# TD Talk Manual del usuario

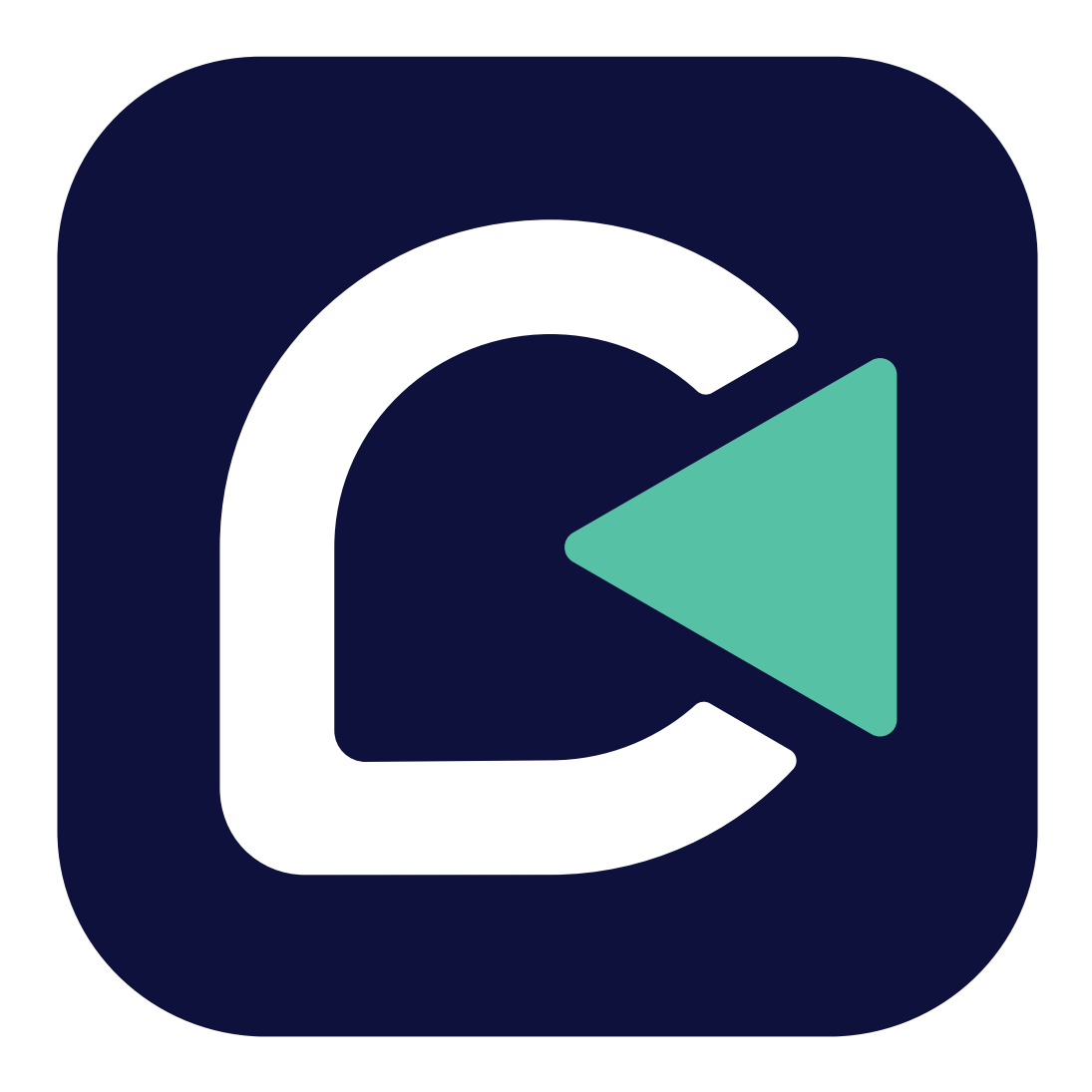

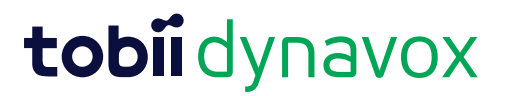

#### Manual del usuario TD Talk

Versión 1.7 2025-04-01 Todos los derechos reservados. Derechos de autor © Dynavox Group AB (publ)

Queda prohibido reproducir, almacenar en un sistema de recuperación o transmitir cualquier parte de este documento, de ninguna manera y mediante ningún medio (electrónico, fotocopiado, grabación o cualquier otro método), sin el consentimiento previo por escrito de la editorial.

La protección de los derechos de autor alegada incluye todas las formas y se refiere a todo el material y la información con derechos de autor permitidos por la ley estatutaria o judicial u otorgados por el presente documento, incluidos, pero sin limitarse a, material generado mediante programas de software y mostrado en la pantalla, como visualizaciones de pantalla, menús, etc.

La información contenida en este documento es propiedad de Dynavox Group AB. Queda prohibida cualquier reproducción total o parcial sin previa autorización por escrito de Dynavox Group AB.

Los productos a los que se hace referencia en este documento pueden ser marcas comerciales y/o marcas comerciales registradas de sus respectivos propietarios. Ni la editorial ni el autor asumen ninguna responsabilidad sobre estas marcas comerciales.

Aunque se han tomado todas las precauciones necesarias en la redacción de este documento, la editorial y el autor no se responsabilizan de posibles errores u omisiones, o daños derivados del uso de la información contenida en este documento o del uso de programas y códigos fuente que puedan acompañarlo. Bajo ninguna circunstancia se responsabilizará a la editorial ni al autor de posibles pérdidas de ganancias ni de ningún otro tipo de daño comercial causado o que se alegue que haya sido causado directa o indirectamente por este documento.

Contenido sujeto a cambio sin aviso previo.

Visite el sitio web de Tobii Dynavox.

www.TobiiDynavox.com para obtener una versión actualizada de este documento.

#### Información de contacto:

Dynavox Group AB Löjtnantsgatan 25 115 50 Estocolmo Suecia +46 8 522 950 20

Tobii Dynavox Ltd. Sheffield Technology Parks Cooper Buildings Arundel Street Sheffield S1 2NS Reino Unido +44 (0)114 481 00 11 Tobii Dynavox LLC 2100 Wharton Street, Suite 400 Pittsburgh, PA 15203 USA +1-800-344-1778

Tobii Dynavox (Suzhou) Co Ltd Unit 11/12, Floor 3, Building B, No. 5 Xinghan Street, SIP, Suzhou P.R.China 215021

+86 512 69362880

# Tabla de contenidos

| 1 | Bienve | enido6                                                               |
|---|--------|----------------------------------------------------------------------|
|   | 1.1    | Requisitos del sistema                                               |
|   | 1.2    | Idiomas admitidos                                                    |
| 2 | Recur  | sos y soporte7                                                       |
|   | 2.1    | Recursos y soporte en línea 7                                        |
|   | 2.2    | Centro de aprendizaje                                                |
| 3 | Para c | omenzar                                                              |
|   | 3.1    | Descripción general de TD Talk                                       |
|   | 3.2    | El Menú oculto                                                       |
|   | 3.3    | Cuadro de mandos                                                     |
|   | 3.4    | Configuración de TD Talk                                             |
|   | 3.5    | Cuadro de estado de seguimiento                                      |
| Λ |        |                                                                      |
| 4 | 050 0  |                                                                      |
|   | 4.1    | 4.1.1 Cómo activar TD Switcher en TD Talk?                           |
|   |        | 4.1.2 ¿Cómo activar el Cuadro de mandos en TD Talk?                  |
|   |        | 4.1.3 Pausa en TD Talk                                               |
|   |        | 4.1.3.1 ¿Cómo pausar el Seguimiento ocular en TD Talk?               |
|   |        | 4.1.3.3 ¿Cómo ver si el Seguimiento ocular esta en pausa en 1D Taik? |
|   | 4.2    | Las acciones en el cuadro de mandos                                  |
|   |        | 4.2.1 ¿Cómo activar el Cuadro de mandos en TD Talk?                  |
|   |        | 4.2.2 ¿Cómo activar una acción desde el Cuadro de mandos en TD Talk? |
|   |        | 4.2.3 ¿Como acceder a la Configuración en TD Talk?                   |
|   | 4.3    | Uso del teclado                                                      |
|   | 4.4    | Uso de predicciones                                                  |
|   |        | 4.4.1 Predicción de frases                                           |
|   | 4.5    | Editar un mensaie                                                    |
|   | -      | 4.5.1 ¿Cómo editar un mensaje en TD Talk? 20                         |
|   | 4.6    | Copiar y pegar                                                       |
|   |        | 4.6.1 ¿Cómo uso la función Copiar en TD Talk?                        |
|   | . –    | 4.6.2 ¿Como uso la funcion Pegar en TD Taik?                         |
|   | 4.7    | Uso de mensajes rapidos                                              |
|   |        | 4.7.2 ¿Cómo cambio el tema de los mensajes rápidos?                  |
|   | 4.8    | Cambio de idioma                                                     |
|   |        | 4.8.1 ¿Cómo cambiar los idiomas que deseo hablar en TD Talk? 22      |
|   | 4.9    | Charla 22                                                            |
|   | 4.10   | Modo transparente                                                    |
|   |        | 4.10.1 Cómo empiezo a ver el Modo transparente                       |
|   |        | 4.10.2 ¿Como finalizo el Modo transparente ?                         |
|   | 4.11   | ¿Como utilizar Expansiones de abreviaciones en TD Talk?              |

| Conf | iguración |            | ( ) ( ) ( ) ( ) ( ) ( ) ( ) ( ) ( ) ( )                                             |
|------|-----------|------------|-------------------------------------------------------------------------------------|
|      | iyuracior |            | \                                                                                   |
| 5.1  |           |            | na avanta da muTabiDuravav2                                                         |
|      | 5.1.1     | ¿Que es t  | ar una quanta muTahiiDunavay?                                                       |
|      | 0.1.Z     |            | ear una cuerria my robiiDyriavox ?                                                  |
|      | 5.1.5     |            | ago una copia de segundad de mis datos personalizados ?                             |
|      | 5.1.4     | ¿Como re   | staurar mis datos personalizados?                                                   |
| 5.2  | Activac   | ión        |                                                                                     |
|      | 5.2.1     | Metodo de  |                                                                                     |
|      | 500       | 5.2.1.1    | ¿Como elijo el metodo de activación en el TD Talk?                                  |
|      | 5.Z.Z     | Botones    | . Cáme combier el tierre de normenencie nore le cetiveción de                       |
|      |           | J.Z.Z. I   | ¿Como campiar el liempo de permanencia para la aclivación de<br>botones en TD Talk? |
|      |           | 5222       | : Cómo configurar el tiempo de permanencia para la activación de                    |
|      |           | 5.2.2.2    | botones en TD Talk?                                                                 |
|      | 523       | Entrada al | ternativa de pulsador                                                               |
|      | 0.2.0     | 5231       | : Cómo elijo una entrada alternativa de pulsador para mi pulsador                   |
|      |           | 0.2.0.1    | del TD Talk?                                                                        |
| 5.3  | Calibra   | ción       |                                                                                     |
|      | 5.3.1     | ¿Cómo fu   | nciona el proceso de calibración en TD Talk?                                        |
|      | 5.3.2     | ¿Cómo ca   | librar a un usuario en TD Talk?                                                     |
|      | 5.3.3     | ¿Cómo ve   | rificar el posicionamiento del usuario usando el Estado de                          |
|      |           | seguimien  | to en TD Talk?                                                                      |
| 5.4  | Teclado   | D          |                                                                                     |
|      | 5.4.1     | Método de  | e activación                                                                        |
|      |           | 5.4.1.1    | ¿Cómo elijo el método de activación para el teclado en el TD<br>Talk?               |
|      | 5.4.2     | Botones    |                                                                                     |
|      |           | 5.4.2.1    | ¿Cómo cambiar el tiempo de permanencia para los botones del                         |
|      |           |            | teclado en TD Talk?                                                                 |
|      |           | 5.4.2.2    | ¿Cómo configurar el tiempo de permanencia para la activación de                     |
|      |           |            | botones en TD Talk?                                                                 |
|      | 5.4.3     | Predicciór | ۱                                                                                   |
|      |           | 5.4.3.1    | ¿Cómo cambiar el tiempo de permanencia para los botones de                          |
|      |           |            | predicción en TD Talk?                                                              |
|      |           | 5.4.3.2    | ¿Cómo configurar el tiempo de permanencia para los botones de                       |
|      |           |            | predicción en TD Talk?                                                              |
|      | 5.4.4     | General    |                                                                                     |
|      |           | 5.4.4.1    | ¿Como agregar o descargar un nuevo idioma o un idioma de                            |
|      |           | E 4 4 0    | Céme coloccioner y activer les idiemes del teolodo pero yeorles                     |
|      |           | 5.4.4.Z    | ¿Como seleccionar y activar los idiomas del teciado para usarios                    |
|      |           | E 1 1 2    | o para que esten disponibles en TD Taik?                                            |
|      |           | 5.4.4.5    |                                                                                     |
|      | _         |            |                                                                                     |
| 5.5  | Conver    | saciones   |                                                                                     |
|      | 5.5.1     | I emas     |                                                                                     |
|      |           | 5.5.1.1    | ¿Como crear un nuevo tema en ID Talk?                                               |
|      |           | 5.5.1.2    | Como campiar el nombre de un tema en 1D Talk?                                       |
|      |           | 5.5.1.3    | ¿Como nacer que el tema sea privado en TD Talk?                                     |
|      |           | 5.5.1.4    | ¿Como seleccionar que los temas activos en ID Talk?                                 |
|      |           | 5.5.1.5    | ¿Como eliminar un tema en TD Talk?                                                  |
|      |           |            |                                                                                     |
|      |           | 5.5.1.6    | ¿Cómo editar los mensajes rápidos en TD Talk?                                       |

|      | 5.5.2     | Expansio           | nes de abreviaciones                                                                                                    |
|------|-----------|--------------------|----------------------------------------------------------------------------------------------------|
|      |           | 5.5.2.1<br>5.5.2.2 | ¿Cómo agrego una expansión de abreviaciones en TD Talk? 44<br>¿Cómo edito una expansión de abreviaciones en TD Talk? 45 |
|      |           | 5.5.2.3            | ¿Cómo eliminar una expansión de abreviaciones en TD Talk? 45                                                            |
| 5.6  | Voz       |                    |                                                                                                    |
|      | 5.6.1     | Voces              | 47                                                                                                    |
|      |           | 5.6.1.1            | Voces instaladas y descargables                                                                                         |
|      |           |                    | 5.6.1.1.1 ¿Como descargar una nueva voz en TD Talk?                                                                     |
|      |           |                    | 5.6.1.1.2 ¿Como seleccionar mi voz en TD Taik?                                                                          |
|      |           |                    | disponibles en el TD Talk?                                                                                              |
|      |           | 5.6.1.2            | Configuración de voces                                                                                                  |
|      |           | 0.01.12            | 5.6.1.2.1 ¿Cómo modificar mi voz en TD Talk?                                                                            |
|      |           | 5.6.1.3            | Pronunciación                                                                                                    |
|      |           |                    | 5.6.1.3.1 ¿Cómo puedo crear excepciones de pronunciación 5 <sup>°</sup><br>en TD Talk?                                  |
|      | 5.6.2     | Cuentas o          | de bancos de voz                                                                                                    |
|      |           | 5.6.2.1            | Cuentas de bancos de voz                                                                                                |
|      |           |                    | 5.6.2.1.1 ¿Cómo utilizar mi voz desde mi servicio de banco de 52 voz?                                                   |
| 5.7  | Dispositi | vo                 |                                                                                                    |
|      | 5.7.1     | Ventana o          | del interlocutor                                                                                                    |
|      |           | 5.7.1.1            | ¿Cómo activar/desactivar la Ventana del interlocutor en TD Talk? 54                                                     |
|      |           | 5.7.1.2            | ¿Cómo configurar las opciones de visualización para la Ventana 55<br>del interlocutor en TD Talk?                       |
| 5.8  | General   |                    |                                                                                                    |
|      | 5.8.1     | ldioma de          | e la aplicación                                                                                                    |
|      |           | 5.8.1.1            | ¿Cómo configurar el idioma de la aplicación en TD Talk?                                                                 |
|      | 5.8.2     | Tamaño d           | del texto                                                                                                    |
|      | 500       | 5.8.2.1            |                                                                                                    |
|      | 5.0.5     | 5 8 3 1            | ilos                                                                                                    |
|      | 584       | Términos           | de servicio y aviso de privacidad                                                                                       |
|      | 0.0.1     | 5.8.4.1            | Cómo abrir los Términos de servicio                                                                                     |
|      |           | 5.8.4.2            | Cómo abrir el aviso de privacidad                                                                                       |
| TD S | witcher   |                    |                                                                                                    |
| 6.1  | ¿Cómo a   | acceder a T        | D Switcher?                                                                                                    |
| 6.2  | ¿Cómo o   | cambiar a u        | na aplicación en TD Switcher?                                                                                           |
| 6.3  | ¿Cómo a   | añadir una a       | aplicación a TD Switcher?                                                                                               |
| 6.4  | ¿Cómo (   | eliminar una       | a aplicación desde TD Switcher?                                                                                         |

# 1 Bienvenido

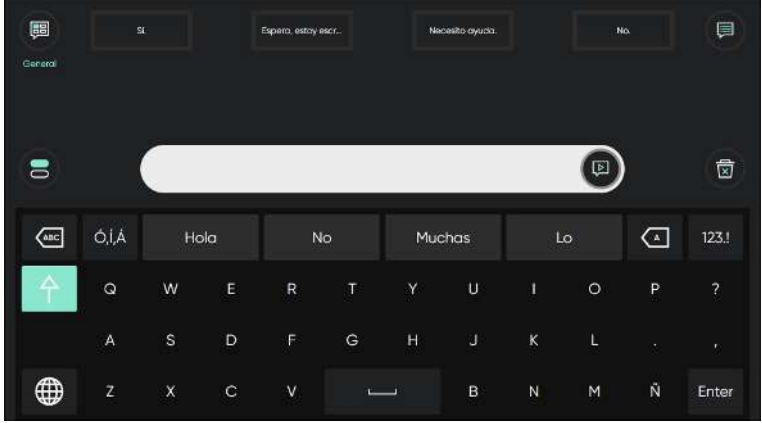

Ilustración 1: TD Talk

TD Talk permite a las personas expresar quiénes son y lo que quieren decir de la forma más fluida posible. Está diseñado para que la construcción de oraciones sea lo más rápida posible. TD Talk permite a las personas que lo utilizan participar activamente de las conversaciones. TD Talk tiene un aspecto familiar para que puedan comenzar a utilizarlo en el menor tiempo posible. Al aprender los patrones de oraciones y el uso de palabras únicos de una persona, TD Talk se adapta continuamente para ofrecer opciones de comunicación personalmente relevantes.

### 1.1 Requisitos del sistema

Tabla 1: Windows OS

|             | Sistema<br>operativo | Arquitectura | Memoria | Táctil           | Cámara           |
|-------------|----------------------|--------------|---------|------------------|------------------|
| Mínimo      | Windows 10           | x86          | 2 GB    | No se requiere   | No se requiere   |
|             | versión 1803         |              |         |                  |                  |
| Recomendado | Windows 10           | x86          | 4 GB    | Táctil integrado | Cámara integrada |
|             | versión 20H2         |              |         |                  |                  |

### 1.2 Idiomas admitidos

- Danés (Dinamarca)
- Holandés (Holanda)
- Inglés (EE. UU.)
- Francés (Francia)
- Alemán (Alemania)

- Italiano (Italia)
- Noruego (Noruega)
- Español (América Latina)
- Sueco (Suecia)
- Próximamente, más idiomas.

# 2 Recursos y soporte

Tobii Dynavox ofrece diversos recursos gratuitos para apoyar y complementar su experiencia con TD Talk. ¡No se pierda estas herramientas que le ayudarán a aprovechar al máximo su software Tobii Dynavox!

# 2.1 Recursos y soporte en línea

Si necesita soporte, visite la sección de Capacitaciones y soporte del sitio web de Tobii Dynavox.

# 2.2 Centro de aprendizaje

i

El Centro de aprendizaje está actualmente solo en inglés.

Visite learn.tobiidynavox.com para obtener documentación, entrenamiento y otros recursos, incluidos:

- Respuestas a preguntas frecuentes
- Videos de entrenamiento
- Seminarios web grabados
- Cursos en línea

# 3 Para comenzar

Si se va a utilizar TD Talk junto con un Seguidor ocular, asegúrese de tener una calibración activa para el Seguidor ocular.

# 3.1 Descripción general de TD Talk

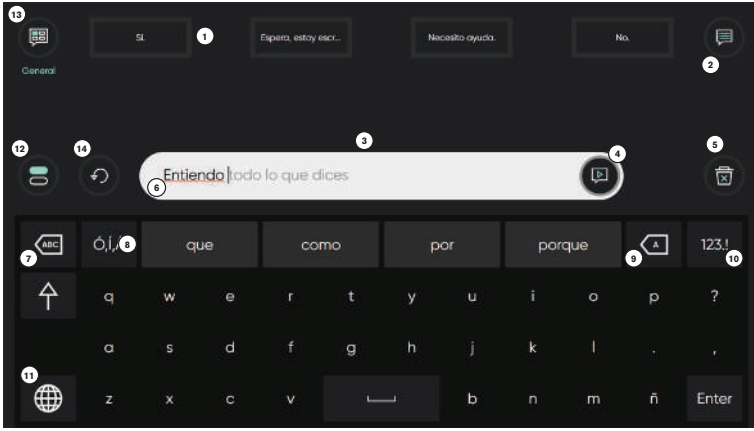

Ilustración 2: TD Talk

| Posición | Descripción                                                                                                    | Posición | Descripción                                                                                                    |
|----------|----------------------------------------------------------------------------------------------------|----------|----------------------------------------------------------------------------------------------------|
| 1        | Mensajes rápidos                                                                                                    | 8        | Predicción de palabras/expansiones de                                                                                              |
|          | Mensajes escritos previamente que se<br>pronuncian inmediatamente cuando se<br>seleccionan                                                                                                    |          | abreviaciones<br>Predice automáticamente las palabras a partir<br>de lo que ha escrito hasta el momento.                           |
|          |                                                                                                    |          | Cuando se utiliza Expansiones de<br>abreviaciones, la primera palabra se sustituye<br>por la expansión.                            |
| 2        | Más mensajes rápidos                                                                                                    | 9        | Retroceso                                                                                                    |
|          | Accede a todos los mensajes rápidos para el tema actual.                                                                                                    |          | Borra el carácter que está a la izquierda del<br>cursor.                                                                           |
| 3        | Ventana de mensajes                                                                                                    | 10       | Página de números                                                                                                    |
|          | Aquí puede ver y editar el texto que le gustaría decir.                                                                                                    |          | Accede a los números y caracteres especiales.                                                                                      |
| 4        | Hablar                                                                                                    | 11       | Cambiar idioma                                                                                                    |
|          | Pronuncia el mensaje que está en la ventana<br>de mensajes. También puede pausar el habla<br>y reanudarla.                                                                                     |          | Cambie entre los idiomas que usted habla.                                                                                          |
| 5        | Borrar                                                                                                    | 12       | Charla                                                                                                    |
|          | Borra todo el texto que hay en la ventana de mensajes.                                                                                                    |          | Cambia a una segunda ventana de mensaje<br>para escribir un nuevo mensaje sin perder el<br>texto de la primera ventana de mensaje. |
| 6        | Predicción de frases                                                                                                    | 13       | Temas                                                                                                    |
|          | TD Talk memoriza lo que usted escribe y usa<br>esa información para predecir frases. La<br>predicción se basa en la frecuencia y hace que<br>la comunicación sea más rápida y más<br>personal. |          | Organiza sus mensajes rápidos por tema.<br>Cambia a un tema para acceder a esos<br>mensajes.                                       |

| Posición | Descripción                                             | Posición | Descripción                                     |
|----------|---------------------------------------------------------|----------|-------------------------------------------------|
| 7        | Borrar palabra                                          | 14       | Deshacer                                        |
|          | Borra la palabra que está a la izquierda del<br>cursor. |          | Deshace las acciones en la ventana de mensajes. |

# 3.2 El Menú oculto

TD Talk tiene un menú oculto que le permite acceder a funciones de TD Talk, pausar o reanudar la mirada y cambiar de aplicación.

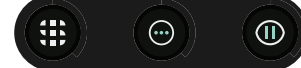

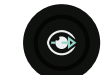

Tabla 2: El Menú oculto

| Ícono      | Nombre del<br>botón  | Descripción                                                                                                    |
|------------|----------------------|----------------------------------------------------------------------------------------------------|
|            | TD Switcher          | Abre TD Switcher. Para obtener más información, consulte 6 TD Switcher, página 59.                                                                                                    |
| $\bigcirc$ | Cuadro de<br>mandos  | Abre el Cuadro de mandos. Para obtener más información, consulte 3.3 Cuadro de mandos, página 10.                                                                                                    |
|            | Pausar               | Pausa la interacción hasta que se selecciona el botón Reanudar mirada.                                                                                                    |
|            | Modo<br>transparente | Hace que la interfaz de TD Talk sea traslúcida y enciende la cámara trasera. Este modo puede usarse para ver lo que hay frente a su dispositivo, como su compañero de comunicación, mientras usa TD Talk. |

#### 3.3 Cuadro de mandos

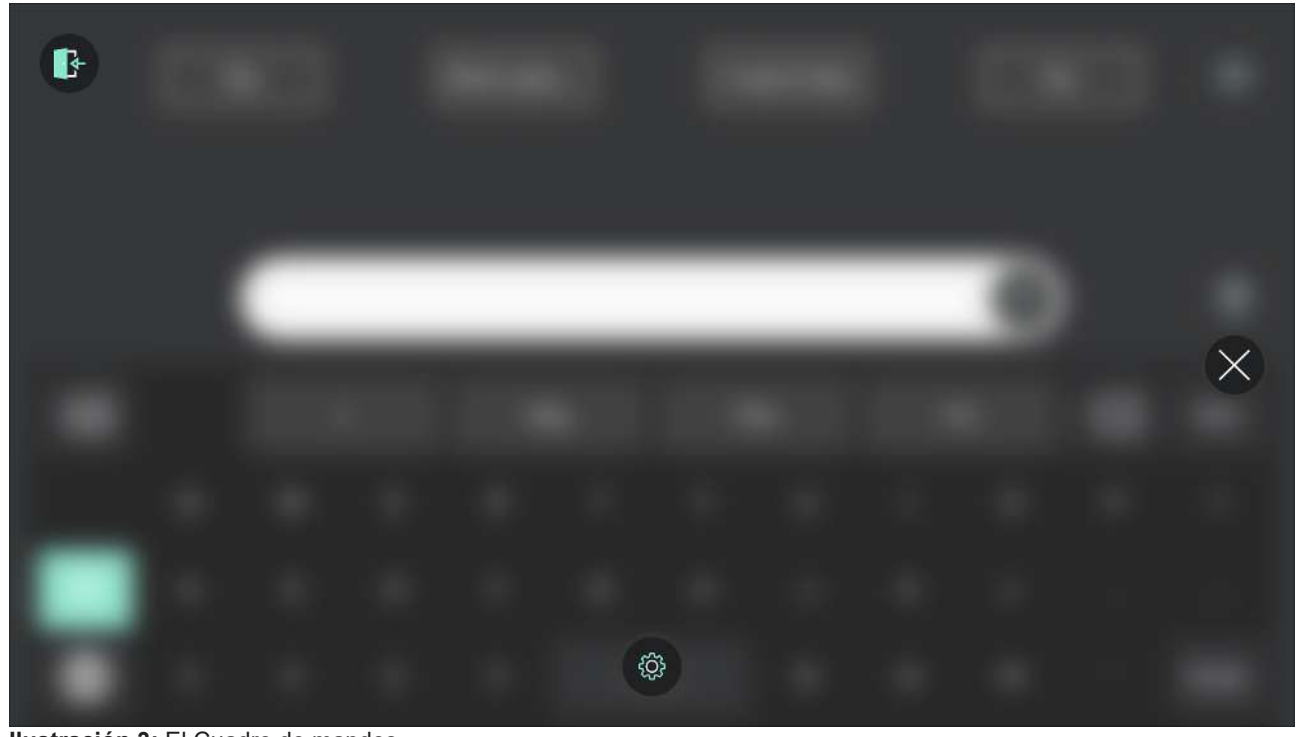

Ilustración 3: El Cuadro de mandos. Tabla 3: El Cuadro de mandos

| Ícono           | Nombre del botón | Descripción                                                                   |
|-----------------|------------------|-------------------------------------------------------------------------------|
|                 | Configuración    | Abre la configuración de TD Talk.                                             |
| <pre>Copy</pre> |                  | Para obtener más información, consulte 5 Configuración de TD Talk, página 25. |
|                 | Salir de TD Talk | Cierra, reinicia y sale del software de TD Talk.                              |
| $\bigotimes$    | Cancelar         | Cierra el Cuadro de mandos.                                                   |

#### Configuración de TD Talk 3.4

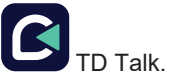

- 1. Abra la aplicación de 2. Acceda a la configuración de una de las siguientes maneras:
  - Como usuario: Fije su mirada debajo de la pantalla, en medio del Lector ocular o en el área del Lector ocular.
     Como cuidador: Deslice el dedo hacia arriba en la pantalla del dispositivo.

(Cuadro de mandos) aparecerá en la parte media inferior de la pantalla. El botón

- (Cuadro de mandos) para abrir Cuadro de mandos. Seleccione el botón 3.
- (Configuración) para abrir la Configuración de TD Talk. Seleccione la acción 4.

- 5. Configure el idioma de la aplicación de TD Talk:
  - Seleccione el botón (Pantalla siguiente) situado a la derecha.
  - Busque el ícono (General) para encontrar el apartado de configuración correcto.
  - Seleccione el botón de **Abrir**.
  - Busque en la sección de ldioma de la aplicación.
  - Seleccione el botón de opción junto al idioma en el que desea que esté la aplicación.
  - Seleccione el botón V (Atrás) para volver a la Configuración de TD Talk.
- 6. Seleccione la voz o las voces que se van a utilizar:

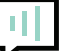

- Busque el ícono **V** (Voz) para encontrar el apartado de configuración correcto.
- Seleccione el botón de **Abrir**.
- Mire en la sección **Sus voces**.
- Seleccione el botón de opción debajo del idioma instalado que desea hablar.

Si falta el idioma deseado, consulte 5.4.4.1 ¿Cómo agregar o descargar un nuevo idioma o un idioma de teclado en TD Talk?, página 37 y 5.4.4.2 ¿Cómo seleccionar y activar los idiomas del teclado para usarlos o para que estén disponibles en TD Talk?, página 37.

 Seleccione el botón de opción junto a la voz que se va a utilizar en la lista de voces disponibles para el idioma que se va a hablar.

Utilice los botones de "Desplazar hacia arriba" y "Desplazar hacia abajo" ubicados a la derecha para desplazarse por la lista de voces disponibles para el idioma.

Para probar una voz, seleccione V junto a la voz. (si se encuentra disponible).

# $(\mathbf{r})$

- Si en lugar de un botón de opción está uno de VV (descargar), selecciónelo para descargar la voz. - Repita los dos últimos pasos si desea poder hablar en más de un idioma.
- 7. Seleccione el botón (Cerrar) para salir de la Configuración de TD Talk.

# Ŷ

En TD Talk, puede cambiar rápidamente entre los idiomas seleccionados al seleccionar el botón we en la esquina inferior izquierda del teclado.

# 3.5 Cuadro de estado de seguimiento

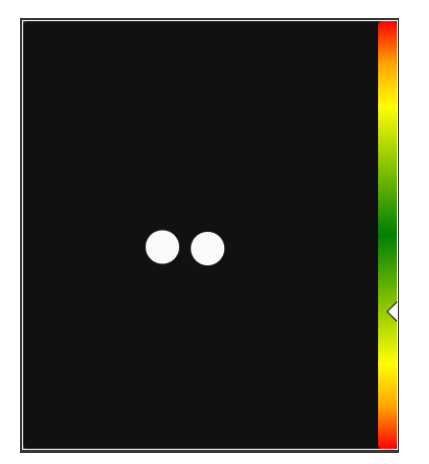

Ilustración 4: Cuadro de estado de seguimiento

La función **Estado de seguimiento** comprueba si el usuario está correctamente posicionado delante del seguidor ocular.

- Los dos (2) puntos blancos: representan los ojos del usuario y cómo están posicionados frente a la pantalla. Para una posición óptima, los puntos blancos deben estar en el centro del área negra.
- La barra colorida a la izquierda con la flecha blanca: indica qué tan lejos o cerca está posicionado el usuario respecto a la pantalla.
  - Si la flecha blanca está en el centro de la zona verde de la barra, el usuario está a una distancia óptima de la pantalla.
  - Si la flecha se encuentra en la parte inferior de la barra, acerque al usuario al seguidor ocular.
  - Si la flecha se encuentra en la parte superior de la barra, aleje al usuario del seguidor ocular.

# 4 Uso de TD Talk

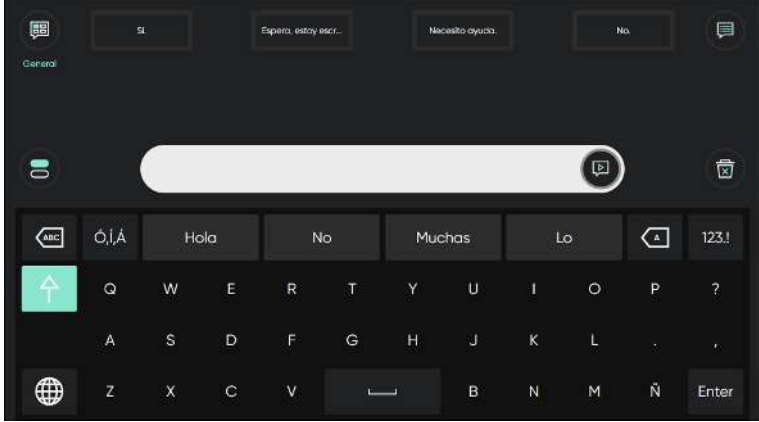

Ilustración 5: TD Talk

# 4.1 Acciones en el Menú oculto

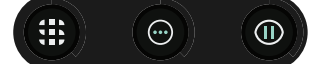

Se abrirá TD Switcher.

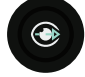

#### 4.1.1 ¿Cómo activar TD Switcher en TD Talk?

Con TD Switcher, el usuario puede alternar entre el software activo y abrir las aplicaciones de Tobii Dynavox.

1. Fije su mirada debajo de la pantalla, en medio del seguidor ocular o en el área del seguidor ocular. El Off-Screen Menu aparecerá en la parte inferior central de la pantalla.

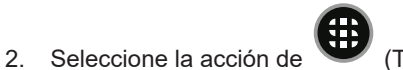

## (TD Switcher).

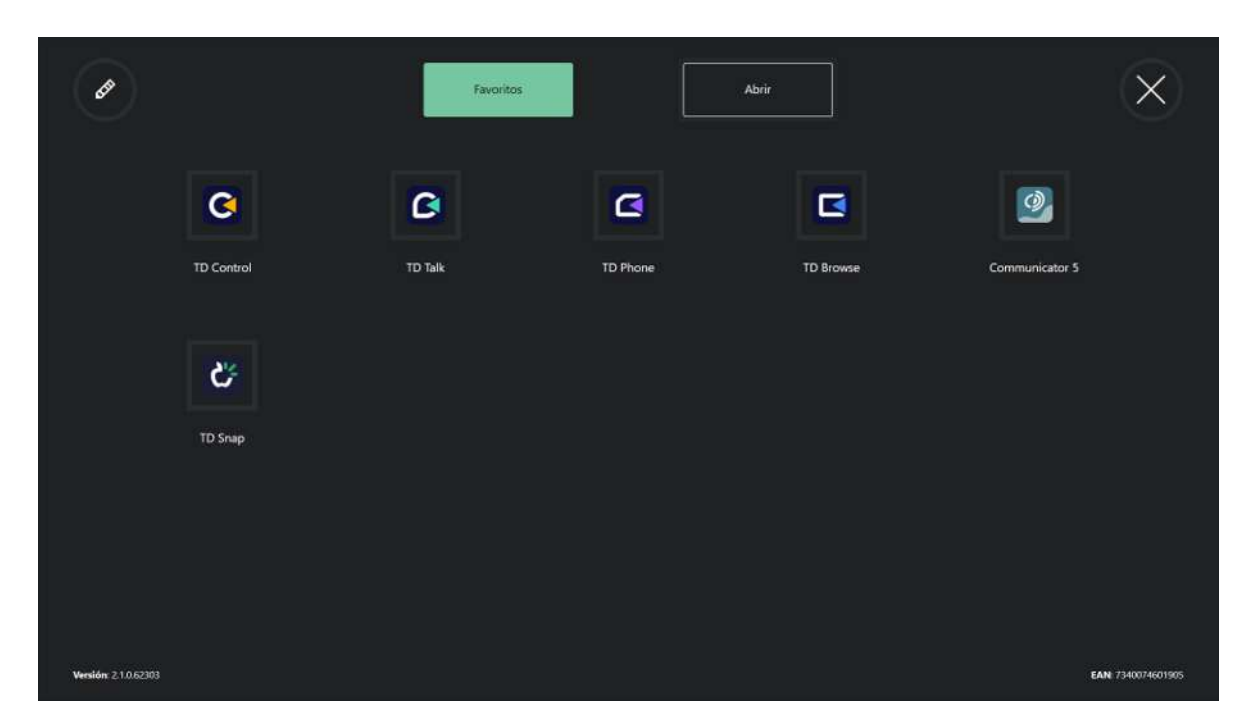

Para obtener más información acerca de TD Switcher, consulte 6 TD Switcher, página 59.

#### 4.1.2 ¿Cómo activar el Cuadro de mandos en TD Talk?

- 1. Fije su mirada debajo de la pantalla, en medio del seguidor ocular o en el área del seguidor ocular. El Off-Screen Menu aparecerá en la parte inferior central de la pantalla.
- Seleccione el ícono (Cuadro de mandos). Se abrirá la Cuadro de mandos.

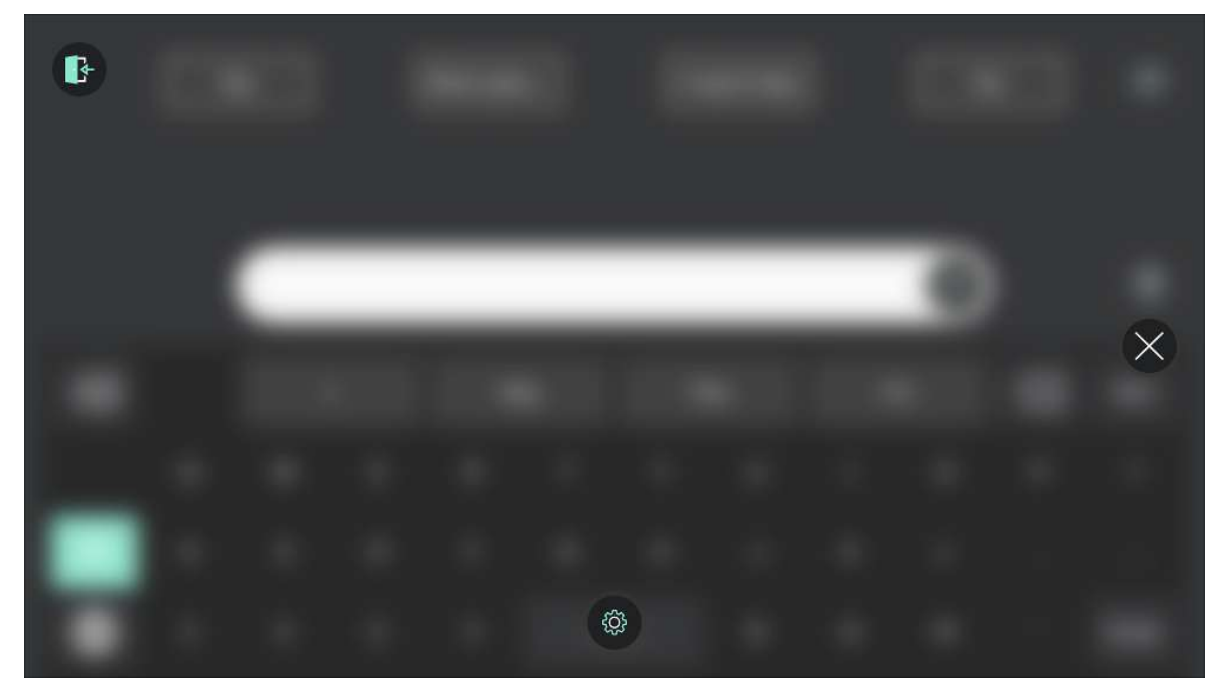

Para obtener más información, consulte 4.2 Las acciones en el cuadro de mandos, página 16.

#### 4.1.3 Pausa en TD Talk

Usar la interacción con la mirada es una tarea física repetida, y los músculos que se utilizan alrededor de los ojos pueden fatigarse. Pausar la mirada no solo le da tiempo de mirar a la pantalla sin interactuar, sino que también le da tiempo a los ojos para descansar.

#### 4.1.3.1 ¿Cómo pausar el Seguimiento ocular en TD Talk?

- 1. Fije su mirada debajo de la pantalla, en medio del seguidor ocular o en el área del seguidor ocular. El Off-Screen Menu aparecerá en la parte inferior central de la pantalla.
- 2. Seleccione el ícono (Cuadro de mandos).
- 3. Seleccione la acción de V (Pausa).

Un ícono UV de pausa verde aparecerá brevemente en la pantalla y habrá un borde verde en los bordes exteriores de la pantalla que indica que TD Talk está pausado.

| <b>B</b> | s     | L      |          | Espera, estoy e | iscr | Ne        | cesito ayuda. |     | N   | a.       |       |
|----------|-------|--------|----------|-----------------|------|-----------|---------------|-----|-----|----------|-------|
| General  |       |        |          |                 |      |           |               |     |     |          |       |
| _        |       |        |          |                 |      |           |               |     |     |          |       |
| 8        | ଚ     | Entier | ndo todo | lo que d        | ices |           |               |     |     | )a       |       |
| -        |       |        |          |                 | (    | リ <u></u> |               |     |     |          |       |
| ABC      | Ó,Í,Á | qı     | Je       | coi             | mo   | q         | or            | por | que | <b>^</b> | 123.! |
| 个        | q     | w      | е        | r               | t    | У         | u             | i   | o   | р        | ?     |
|          | a     | s      | d        | f               | g    | h         | j             | k   |     |          |       |
|          | z     | ×      | с        | v               | ĩ    |           | * b           | n   | m   | ñ        | Enter |

4.1.3.2 ¿Cómo ver si el Seguimiento ocular está en pausa en TD Talk?Habrá un borde verde en los bordes exteriores de la pantalla.

| General  | 2     |       | [         | Espara, estay | ekcr. | Ne | sesto ayuda. | Ì   | , N | α. | (     |
|----------|-------|-------|-----------|---------------|-------|----|--------------|-----|-----|----|-------|
| 8        | হ     | Entie | ndo  todo | lo que o      | lices |    |              |     |     |    | 1     |
| Anc      | Ó,Í,Á | q     | he        | co            | mo    | P  | or           | por | que | (1 | 123.! |
| 兌        | q     | w     | e         |               |       | У  |              |     |     | р  |       |
|          | a     |       | d         |               | g     |    |              | k   |     |    |       |
| $\oplus$ |       |       |           |               | -     | _  | b            |     | m   |    | Enter |
|          |       |       |           | •             |       |    |              | ,   |     |    |       |
| m        | )     |       |           | •             |       |    | Er           | nte | r   |    |       |

- 4.1.3.3 ¿Cómo reanudar el Seguimiento ocular en TD Talk?
- 1. Fije su mirada debajo de la pantalla, en medio del seguidor ocular o en el área del seguidor ocular.

El ícono (Reanudar Mirada) aparecerá en la parte inferior de la pantalla.

2. Seleccione el ícono (Reanudar Mirada) para reanudar el seguimiento visual en TD Talk.

# 4.2 Las acciones en el cuadro de mandos

### 4.2.1 ¿Cómo activar el Cuadro de mandos en TD Talk?

 Fije su mirada debajo de la pantalla, en medio del seguidor ocular o en el área del seguidor ocular. El Off-Screen Menu aparecerá en la parte inferior central de la pantalla.

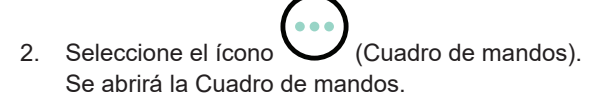

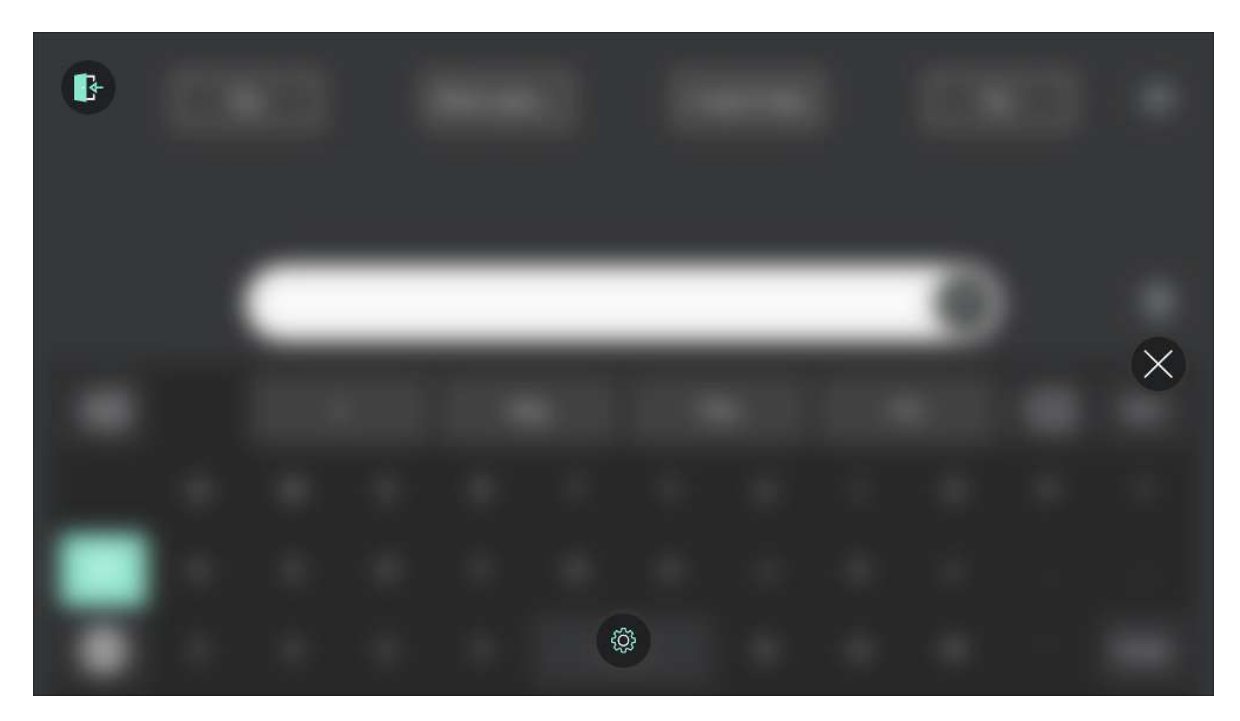

Para obtener más información, consulte 4.2 Las acciones en el cuadro de mandos, página 16.

#### 4.2.2 ¿Cómo activar una acción desde el Cuadro de mandos en TD Talk?

- 1. Fije su mirada debajo de la pantalla, en medio del seguidor ocular o en el área del seguidor ocular. El Off-Screen Menu aparecerá en la parte inferior central de la pantalla.
- Seleccione el ícono (Cuadro de mandos). Se abrirá la Cuadro de mandos.

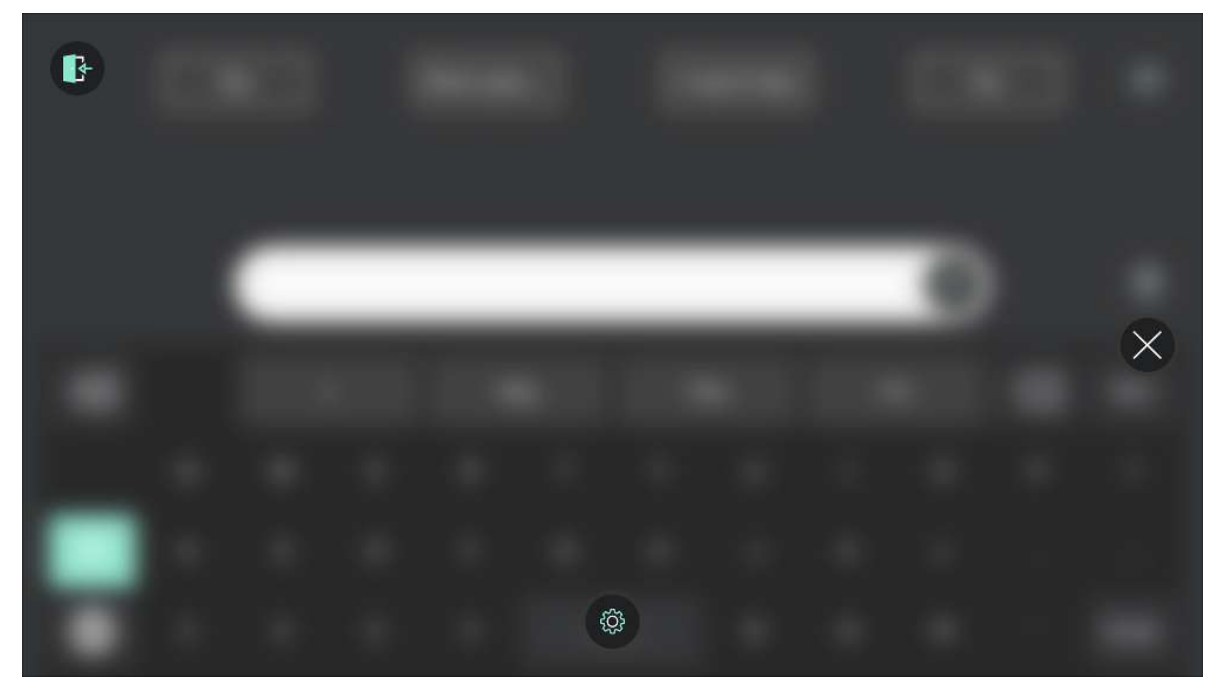

3. Seleccione la acción a ejecutar desde el Cuadro de mandos o seleccione el botón de Cerrar para cancelar.

4.2.3 ¿Cómo acceder a la Configuración en TD Talk?

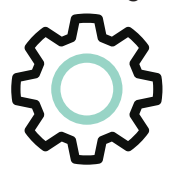

1. Fije su mirada debajo de la pantalla, en medio del seguidor ocular o en el área del seguidor ocular. El Off-Screen Menu aparecerá en la parte inferior central de la pantalla.

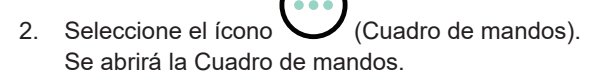

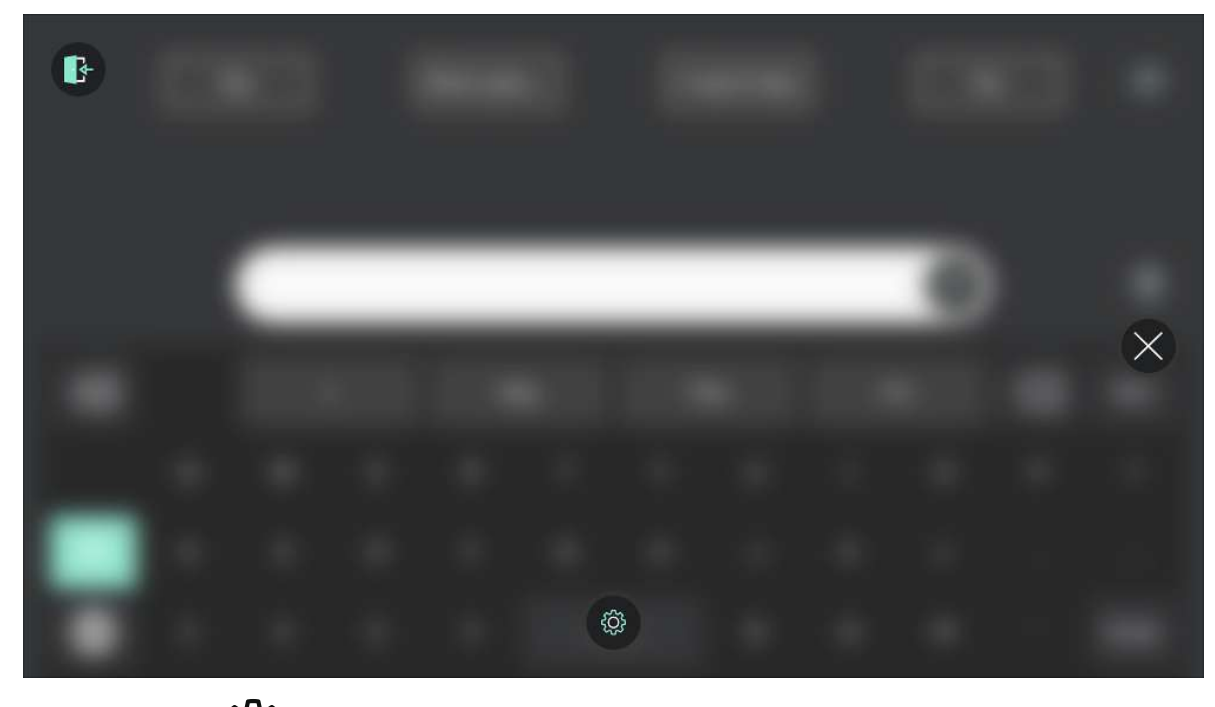

Seleccione la acción (Configuración) para acceder a la configuración de TD Talk.
 Para obtener más información acerca de la configuración disponible, consulte 5 Configuración de TD Talk, página 25

### 4.3 Uso del teclado

Al seleccionar letras en el teclado, se formulan (o construyen) palabras y oraciones en la ventana de mensajes.

Seleccione el botón (Hablar) cuando esté listo para hablar.

# 4.4 Uso de predicciones

TD Talk ofrece predicción de palabras y predicción de frases, lo que puede disminuir el esfuerzo o aumentar la velocidad en la producción de mensajes.

#### 4.4.1 Predicciones de palabras

El motor de predicción de palabras que se utiliza en TD Talk es de SwiftKey™ y se utiliza habitualmente en tablets y smartphones. SwiftKey™ utiliza una combinación de tecnologías de inteligencia artificial para predecir la palabra que el usuario escribirá a continuación. SwiftKey™ memoriza textos anteriores que el usuario ha escrito y ofrece predicciones o presenta predicciones realizadas basadas en el texto actualmente introducido y lo que ha memorizado. El idioma de Predicción de palabras cambiará en función del ajuste de idioma del teclado.

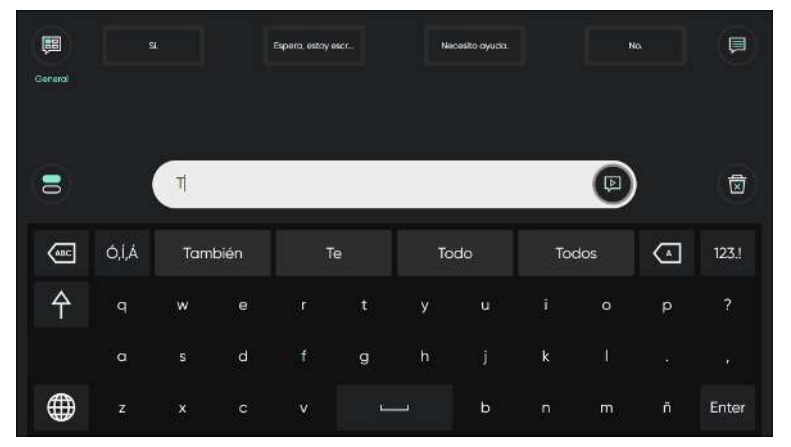

Cuando la función de predicción de palabras esté en uso, aparecerán cuatro (4) cuadros sobre el teclado. El cuadro que se encuentra más a la izquierda mostrará la sugerencia más probable y los tres (3) cuadros restantes contendrán una palabra sugerida. Para seleccionar una palabra sugerida, tiene que seleccionar el cuadro que contiene la palabra. Si no encuentra la palabra que busca, continúe escribiendo y es probable que esta aparezca después del siguiente carácter.

Si está utilizando la predicción de palabras y desea escribir una palabra que contenga un acento, como "café", ahorrará tiempo y esfuerzo si deja que la predicción de palabras se encargue de introducir el acento. Escriba "cafe" y recibirá la sugerencia "café".

#### 4.4.2 Predicción de frases

TD Talk memoriza y analiza su manera de hablar a lo largo del tiempo. La predicción de palabras memoriza las palabras que usted dice. La predicción de frases memoriza su manera de juntar esas palabras para formar un conjunto de frases personal. Cuando empiece a escribir, las frases predichas a partir de su conjunto de frases se ofrecerán en la ventana de mensajes en texto gris.

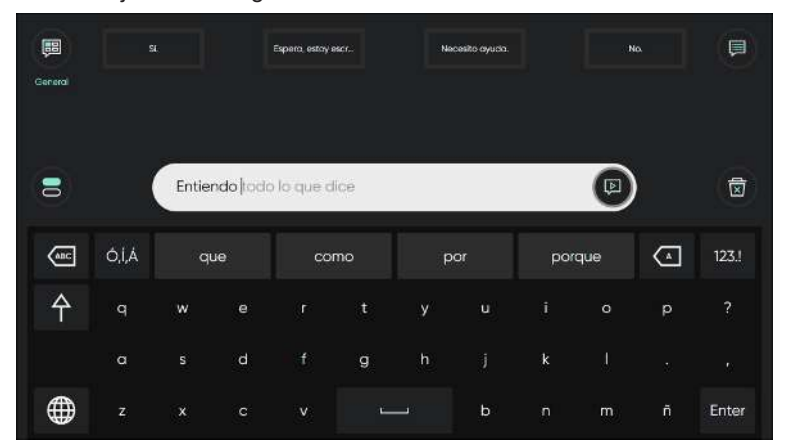

Mire y fije la mirada en la última palabra de la frase predicha para seleccionar la frase. El color en la frase cambiará de gris a negro para indicar que se ha seleccionado. Ahora puede pronunciarse o editarse.

# 4.5 Editar un mensaje

### 4.5.1 ¿Cómo editar un mensaje en TD Talk?

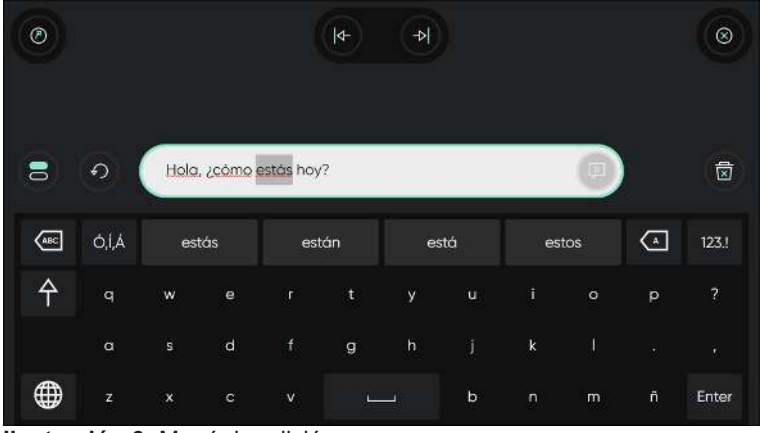

Ilustración 6: Menú de edición

- 1. Mire el texto en la ventana de mensajes para editarlo en la ventana de mensajes. Se abrirá el Menú de edición.
- 2. Cuando se selecciona una palabra, escriba para reemplazarla, seleccione una palabra de la predicción de palabras o seleccione eliminar.

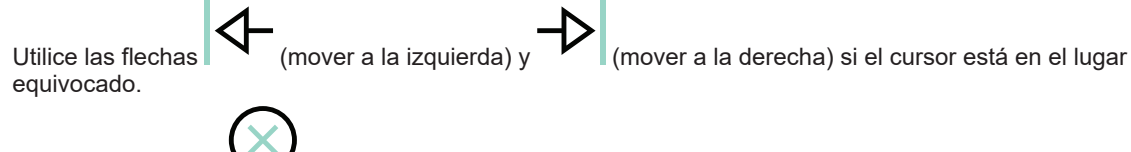

3. Seleccione el botón V (Cerrar) para salir del Modo de edición.

# 4.6 Copiar y pegar

#### 4.6.1 ¿Cómo uso la función Copiar en TD Talk?

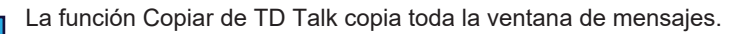

 Mire el texto en la ventana de mensajes para editarlo en la ventana de mensajes. Se abrirá el Menú de edición.

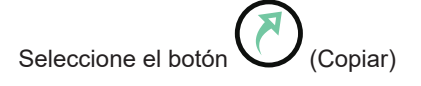

#### 4.6.2 ¿Cómo uso la función Pegar en TD Talk?

 Mire la ventana de mensajes vacía. Se abrirá el Menú de copiar.

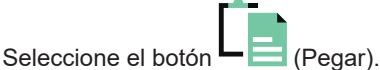

El mensaje aparecerá en la ventana de mensajes.

Puede pegar texto copiado de una fuente de texto en cualquier otro software de su dispositivo.

En iOS, aparecerá una ventana emergente de Apple al pegar entre aplicaciones. Puede permitirlo siempre con el AssistiveTouch O cambiar las configuración de Apple para permitirlo siempre. TD Talk le preguntará si quiere ir a esa configuración.

# 4.7 Uso de mensajes rápidos

#### 4.7.1 ¿Cómo utilizar los mensajes rápidos en TD Talk?

Hay dos (2) tipos de mensajes rápidos, los primeros son siempre visibles en la pantalla de inicio. Los segundos se

ubican debajo del botón (Más mensajes rápidos).

#### Mensajes rápidos en la pantalla de inicio

 Seleccione los Mensajes rápidos para hablar.
 El mensaje seleccionado se pronunciará de inmediato sin añadirlo a la ventana de mensajes y no interferirá con ningún mensaje que tenga en proceso.

#### Más mensajes rápidos

| dY tu?       | Ð | ¡¿Estás bromeando?!                                                           |   | Cuéntame más.            | Ð |
|--------------|---|-------------------------------------------------------------------------------|---|--------------------------|---|
| Hosta luego. | A | Espera hasta que termine mi<br>mensaje antes de adivinar a<br>qué me refiero. | A | Disculpa, necesito algo. | A |
|              |   |                                                                               |   |                          |   |

3. Seleccione el botón (Teclado) para regresar a la pantalla de inicio.

#### 4.7.2 ¿Cómo cambio el tema de los mensajes rápidos?

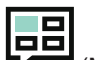

- Seleccione el botón VIII (Menú Temas).
- 2. Seleccione el tema nuevo

1.

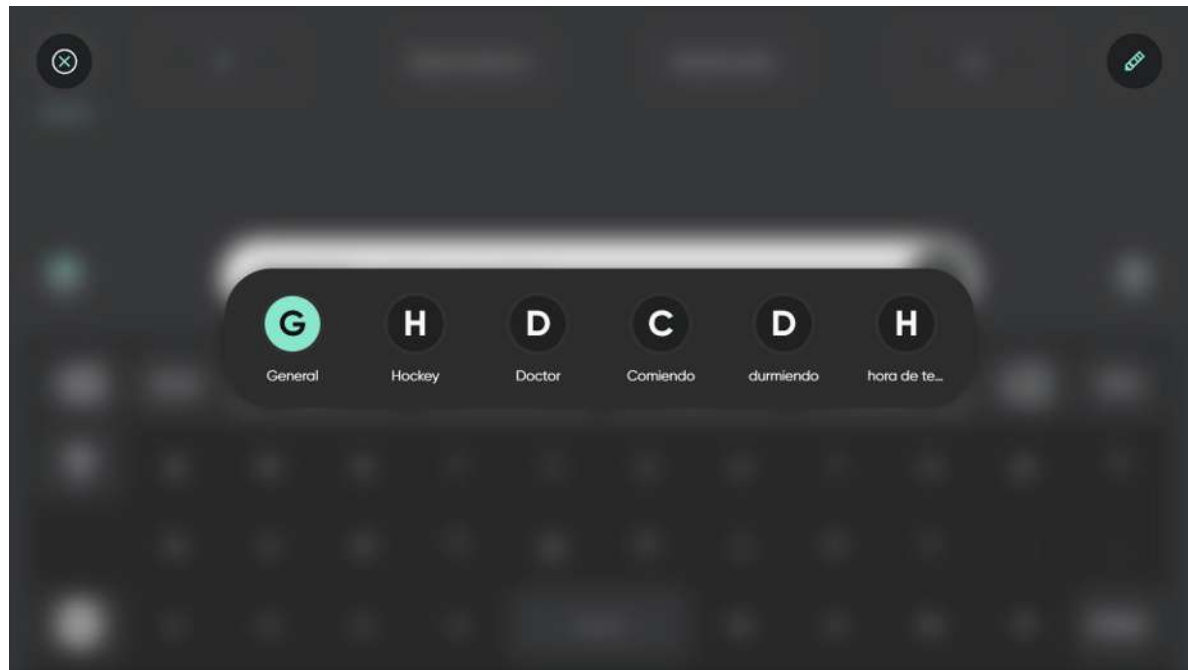

Seleccione el botón (Editar) para cambiar los temas mostrados/disponibles en el menú Temas. Para obtener más información, consulte 5.5.1 Temas, página 39.

### 4.8 Cambio de idioma

4.8.1 ¿Cómo cambiar los idiomas que deseo hablar en TD Talk?

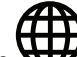

1. Seleccione el botón 👐 (Idioma) en el teclado.

 Seleccione el idioma que desea hablar
 Si falta el idioma deseado, consulte 5.4.4.1 ¿Cómo agregar o descargar un nuevo idioma o un idioma de teclado en TD Talk?, página 37

3. Seleccione el botón (Atrás) para volver.

### 4.9 Charla

Seleccione el ícono (Chat) para cambiar a una segunda ventana de mensaje para escribir un nuevo mensaje sin perder el texto de la primera ventana de mensaje.

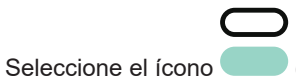

(Volver al Chat) para volver a cambiar a la primera ventana de mensaje.

### 4.10 Modo transparente

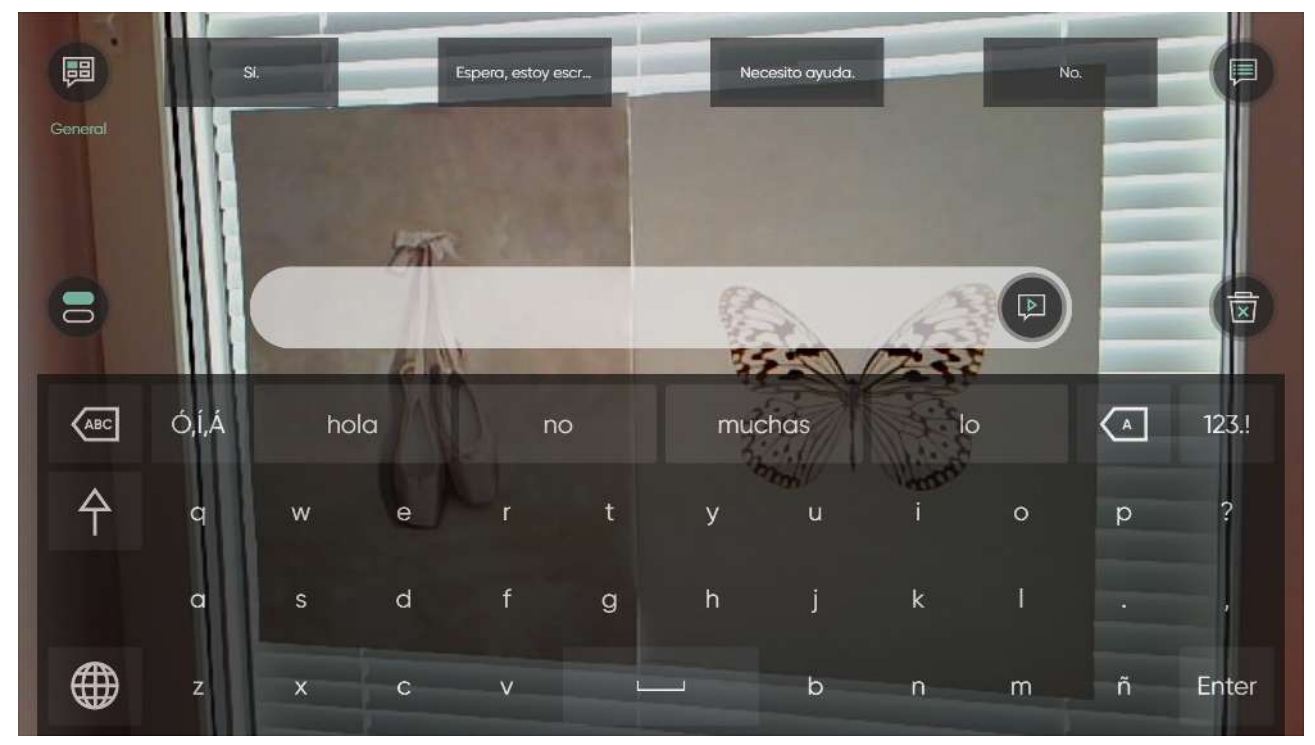

Hace que la interfaz de TD Talk sea traslúcida y enciende la cámara trasera. Este modo puede usarse para ver lo que hay frente a su dispositivo, como su compañero de comunicación, mientras usa TD Talk.

#### 4.10.1 Cómo empiezo a ver el Modo transparente

1. Fije su mirada debajo de la pantalla, en medio del seguidor ocular o en el área del seguidor ocular. El Off-Screen Menu aparecerá en la parte inferior central de la pantalla.

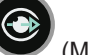

(Modo transparente).

#### 4.10.2 ¿Cómo finalizo el Modo transparente?

2. Seleccione el botón

Seleccione el botón

2.

1. Fije su mirada debajo de la pantalla, en medio del seguidor ocular o en el área del seguidor ocular. El Off-Screen Menu aparecerá en la parte inferior central de la pantalla.

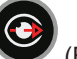

(Finalizar Modo transparente).

## 4.11 ¿Cómo utilizar Expansiones de abreviaciones en TD Talk?

Al escribir una abreviación existente, la primera posición en las predicciones de palabras cambiará a la expansión de abreviaciones.

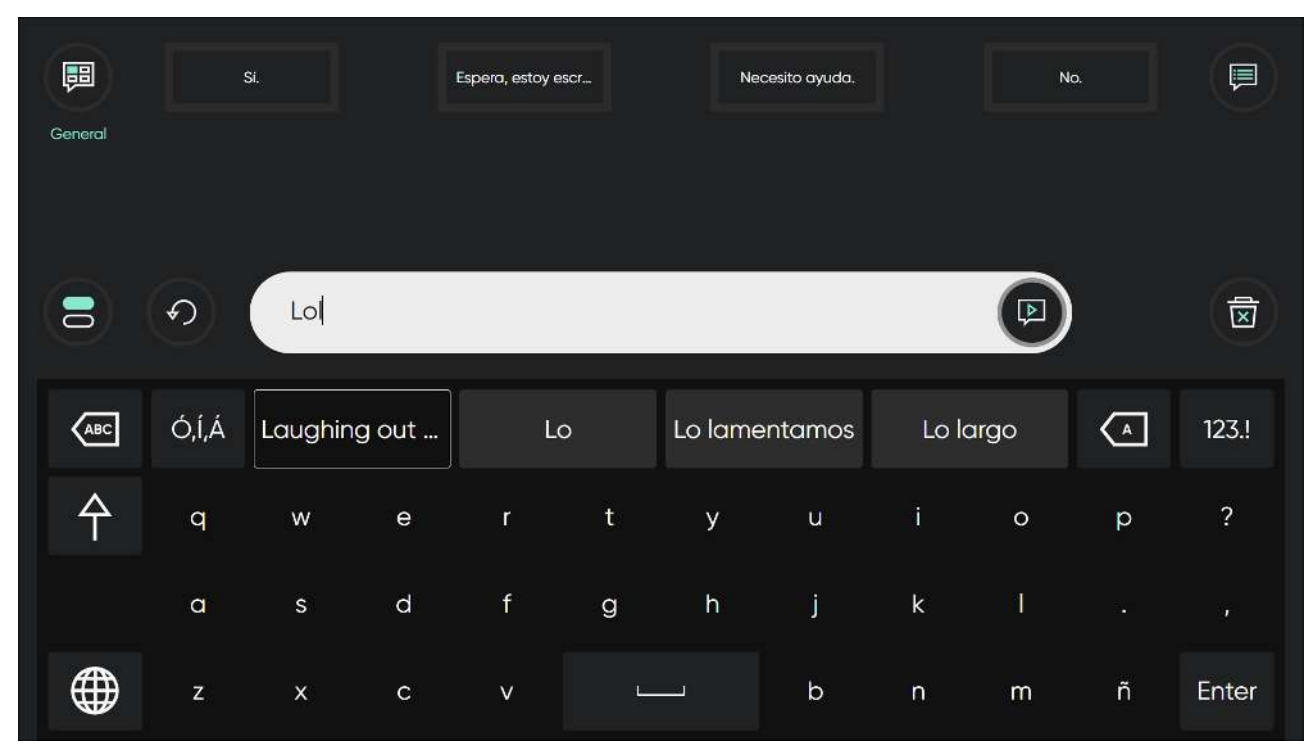

Seleccione la expansión de abreviaciones en el área de predicción de palabras para expandir la abreviación en la ventana de mensajes.

Para obtener más información sobre cómo añadir, editar y borrar expansiones de abreviaciones, consulte Expansiones de abreviaciones.

### 4.12 ¿Cómo deshago una acción en TD Phone?

Seleccione el botón (Deshacer) situado junto a la ventana de mensajes para deshacer una a una las acciones realizadas en la ventana de mensajes desde que empezó a escribir en la ventana de mensajes activa.

# 5 Configuración de TD Talk

|                                                   | Configuración de TD Talk |                                                                                                    | ל  |                                                                                                    | Configuración de TD Tolk |         |     |                          | Configuración de TD Talk |            |
|---------------------------------------------------|--------------------------|----------------------------------------------------------------------------------------------------|----|----------------------------------------------------------------------------------------------------|--------------------------|---------|-----|--------------------------|--------------------------|------------|
| Admandi<br>Admandi<br>Carlysta Carlos a serverato |                          | Entropy of the second second s | 24 | Constants<br>Constants<br>Consta |                          |         | × . | Constitution of the form |                          |            |
| 1111 111 111 111                                  |                          | 896.170                                                                                                    |    | - reconcileral                                                                                                    |                          | BAR 700 |     | 6- T1722 6-6             |                          | bek motivo |

| Íconos                     | Acción         | Descripción                                                        |
|----------------------------|----------------|--------------------------------------------------------------------|
|                            | Mi cuenta      | Abre la página Mi cuenta.                                          |
| ${\boldsymbol{\otimes}}$   |                | Para obtener más información, consulte .                           |
| $\bigcirc$                 | Activación     | Abre la configuración de Activación.                               |
| $\bigcirc$                 |                | Para obtener más información, consulte 5.2 Activación, página 28.  |
|                            | Calibración    | Abre la configuración de Activación.                               |
| $\mathbf{\mathbf{\Theta}}$ |                | Para obtener más información, consulte .                           |
|                            | Teclado        | Abre la configuración del <b>Teclado</b> .                         |
|                            |                | Para obtener más información, consulte 5.4 Teclado, página 34.     |
|                            | Conversaciones | Abre la configuración de Conversaciones.                           |
|                            |                | Para obtener más información, consulte .                           |
|                            | Voz            | Abre la configuración de <b>Voz</b> .                              |
| L,                         |                | Para obtener más información, consulte 5.6 Voz , página 46.        |
|                            | Dispositivo    | Abre la configuración de <b>Dispositivo</b> .                      |
|                            |                | Para obtener más información, consulte 5.7 Dispositivo, página 53. |
| $\int_{-\infty}^{\infty}$  | General        | Abre la configuración <b>General</b> .                             |
| <b>ک</b>                   |                | Para obtener más información, consulte 5.8 General, página 55.     |

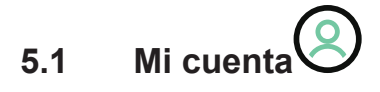

| Apellido       País       Correo electrónico         Armar       Apellido       US       ammar.elyas@tobiidynavox.com         Realizar copia de seguridad de datos       US       última copia de seguridad:<br>2024-2-23 12:23<br>TD 1-16       Copia de seguridad.         Realizar copia de seguridad de datos       copia de seguridad.       Copia de seguridad.       Copia de seguridad.         Realize una copia de seguridad de datos su últimas predicciones de palabras,<br>pronunciaciones, predicciones de frases, temas y mensajes rápidos.       búltima copia de seguridad.       Copia de segurida.         Restaure sus últimas predicciones de palabras, pronunciaciones, predicciones de<br>frases, temas y mensajes rápidos.       búltima restauración:<br>2024-3-22 12:36       Copia de segurida.         Se útil cuando ha cambiado el dispositivo y necesita sus datos en el nuevo<br>dispositivo.       búltima restauración:<br>2024-3-22 12:36       Restaurar | (1)                                                                                                    |                                                                                                    | Ø Mi cuenta                          |                                                                                                    | ×                                    |
|----------------------------------------------------------------------------------------------------|----------------------------------------------------------------------------------------------------|----------------------------------------------------------------------------------------------------|--------------------------------------|----------------------------------------------------------------------------------------------------|--------------------------------------|
| Apellido<br>Elyas       Poís<br>US       Correo electrónico<br>ammar.elyas@tobiidynavox.com         Realizar copia de seguridad de datos       Immar.elyas@tobiidynavox.com         Realizar copia de seguridad de datos       Immar.elyas@tobiidynavox.com         Realizar copia de seguridad de datos       Immar.elyas@tobiidynavox.com         Realizar copia de seguridad de datos       Immar.elyas@tobiidynavox.com         Realizar copia de seguridad de datos       Immar.elyas@tobiidynavox.com         Restaure auguardar datos cuando cambia de dispositivos.       Immar.elyas@tobiidynavox.com         Restaure auguardar datos       Immar.elyas@tobiidynavox.com         Restaure sus últimas predicciones de palabras, pronunciaciones, predicciones de<br>frases, termas y mensajes rápidos.       Immar.elyas@tobiidynavox.com         Es útil cuando ha cambiado el dispositivo y necesita sus datos en el nuevo<br>dispositivo.       Immar.elyas@tobiidynavox.com    | Información de la cu                                                                                                    | lenta                                                                                                    |                                      |                                                                                                    |                                      |
| Realizar copia de seguridad de datos       Última copia de seguridad:       2024-2-23 12:23       Copia de seguridad:         Realizar datos       Es útil para guardar datos cuando cambia de dispositivos.       TD I-16       Copia de seguridad:       Copia de seguridad:         Restaurar datos       Restaures us últimas predicciones de palabras, pronunciaciones, predicciones de palabras, pronunciaciones, predicciones de dispositivos.       Última restauración:       Copia de seguridad:       Copia de seguridad:         Restaure datos       Litima restauración:       2024-2-23 12:23       TD I-16       Restaures us últimas predicciones de palabras, pronunciaciones, predicciones de frases, temas y mensajes rápidos.       Es útil para guardar datos cuando a dispositivo y necesita sus datos en el nuevo dispositivo.       Numeria restauración:       2024-3-22 12:36       Restaurar                                                                     | Nombre<br>Ammar                                                                                                    | Apellido<br>Elyas                                                                                                    | <b>Pais</b><br>US                    | Correo elec<br>ammar.elya                                                                           | <b>trónico</b><br>s@tobiidynavox.com |
| Es útil cuando ha cambiado el dispositivo y necesita sus datos en el nuevo dispositivo.                                                                                                    | Realizar copia de seg<br>Realice una copia de<br>pronunciaciones, prec<br>Es útil para guardar d<br>Restaurar datos<br>Restaure sus últimas p<br>frases, temas y menso | uridad de datos<br>seguridad de sus últimas predicciones de p<br>licciones de frases, temas y mensajes rápic<br>atos cuando cambia de dispositivos.<br>predicciones de palabras, pronunciaciones,<br>ajes rápidos. | palabras,<br>los.<br>predicciones de | Última copia de seguridad:<br>2024-2-23 12:23<br>TD I-16<br>Última restauración:<br>2024-3-22 12:36 | Copia de segurid<br>Restaurar        |
|                                                                                                    | frases, temas y menso<br>Es útil cuando ha carr<br>dispositivo.                                                                                                    | ijes rápidos.<br>Ibiado el dispositivo y necesita sus datos e                                                                                                    | n el nuevo                           | 2024-3-22 12:36                                                                                     | Restourar                            |
|                                                                                                    |                                                                                                    |                                                                                                    |                                      |                                                                                                    |                                      |
|                                                                                                    |                                                                                                    |                                                                                                    |                                      |                                                                                                    |                                      |

Inicie sesión en su myTobiiDynavox Account para hacer una copia de seguridad de y restaurar sus predicciones de palabras personales, sus pronunciaciones, sus predicciones de frases, sus temas y sus mensajes rápidos entre sus dispositivos.

#### 5.1.1 ¿Qué es una cuenta de myTobiiDynavox?

Un myTobiiDynavox Account es una plataforma en línea ofrecida por Tobii Dynavox, una compañía especializada en la tecnología de asistencia para personas con dificultades de comunicación y movilidad. El myTobiiDynavox Account permite a los usuarios acceder a varios recursos, incluyendo las copias de seguridad y la restauración personalizadas de datos, las actualizaciones de software, los materiales de apoyo, los foros de usuarios y los cursos de capacitación en línea. Además, sirve como centro para administrar la configuración de dispositivos, crear y compartir tableros de comunicación, y acceder a funciones adicionales ajustadas a las necesidades de personas que usan dispositivos de Tobii Dynavox. En general, es una plataforma central para que los usuarios administren sus soluciones de tecnología de asistencia y encuentren apoyo dentro de la comunidad de Tobii Dynavox.

#### 5.1.2 ¿Cómo crear una cuenta myTobiiDynavox?

Visite Create a myTobiiDynavox account para crear una cuenta de myTobiiDynavox.

#### 5.1.3 ¿Cómo hago una copia de seguridad de mis datos personalizados?

1. Fije su mirada debajo de la pantalla, en medio del Lector ocular o en el área del Lector ocular.

El botón (Cuadro de mandos) aparecerá en la parte media inferior de la pantalla.

- (Cuadro de mandos) para abrir Cuadro de mandos.
- 3. Seleccione la acción 🗸 (Configuración) para abrir la Configuración de TD Talk.

Seleccione el botón

2.

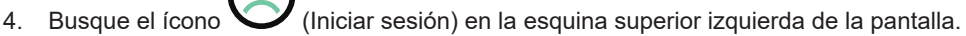

- 5. Use el teclado para ingresar su nombre de usuario en el campo Nombre de usuario.
- 6. Use el teclado para ingresar su contraseña en el campo **Contraseña**.
- 7. Seleccione el botón Iniciar sesión.
- 8. Seleccione el botón Realizar copia de seguridad.

La fecha en que se realiza la copia de seguridad y desde la cual se mostrará el dispositivo a la izquierda del botón Realizar copia de seguridad cuando una copia de seguridad está lista.

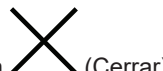

9. Seleccione el botón / (Cerrar) para salir.

#### 5.1.4 ¿Cómo restaurar mis datos personalizados?

1. Fije su mirada debajo de la pantalla, en medio del Lector ocular o en el área del Lector ocular.

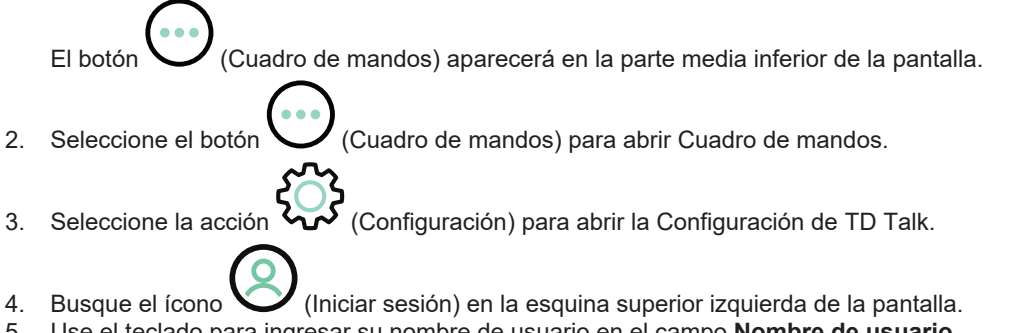

- 5. Use el teclado para ingresar su nombre de usuario en el campo Nombre de usuario.
- 6. Use el teclado para ingresar su contraseña en el campo **Contraseña**.
- 7. Seleccione el botón **Iniciar sesión**.
- Seleccione el botón Restaurar.
   La fecha en que se realiza la restauración se mostrará a la izquierda del botón Restaurar cuando una restauración haya finalizado.

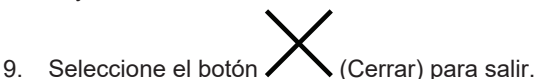

# 5.2 Activación

| (5)<br>Método de activación                                                   |       |         | ⊙ Activo | ación                                                                                     |                  |            | $\times$ |
|-------------------------------------------------------------------------------|-------|---------|----------|-------------------------------------------------------------------------------------------|------------------|------------|----------|
| <b>Mirada</b><br>Usar solo los ojos.                                          |       |         | 0        | <b>Mirar y camblar</b><br>Usar los ojos y un pulsador,<br>Se necesita un pulsador para ac | tivar esta confi | iguración. |          |
| Botones                                                                       |       |         |          |                                                                                           |                  |            |          |
| Tiempo de permanencia<br>Cambiar la velocidad de activación<br>de los botones | Lento | Mediano | Rápido   |                                                                                           | Θ                | 1000ms     | Ð        |
|                                                                               |       |         |          |                                                                                           |                  |            |          |
|                                                                               |       |         |          |                                                                                           |                  |            |          |
|                                                                               |       |         |          |                                                                                           |                  |            |          |

#### 5.2.1 Método de activación

5.2.1.1 ¿Cómo elijo el método de activación en el TD Talk?

La selección de Método de activación para la activación no se refiere a la activación de las teclas del teclado, sino a todas las demás activaciones en TD Talk.

1. Fije su mirada debajo de la pantalla, en medio del Lector ocular o en el área del Lector ocular.

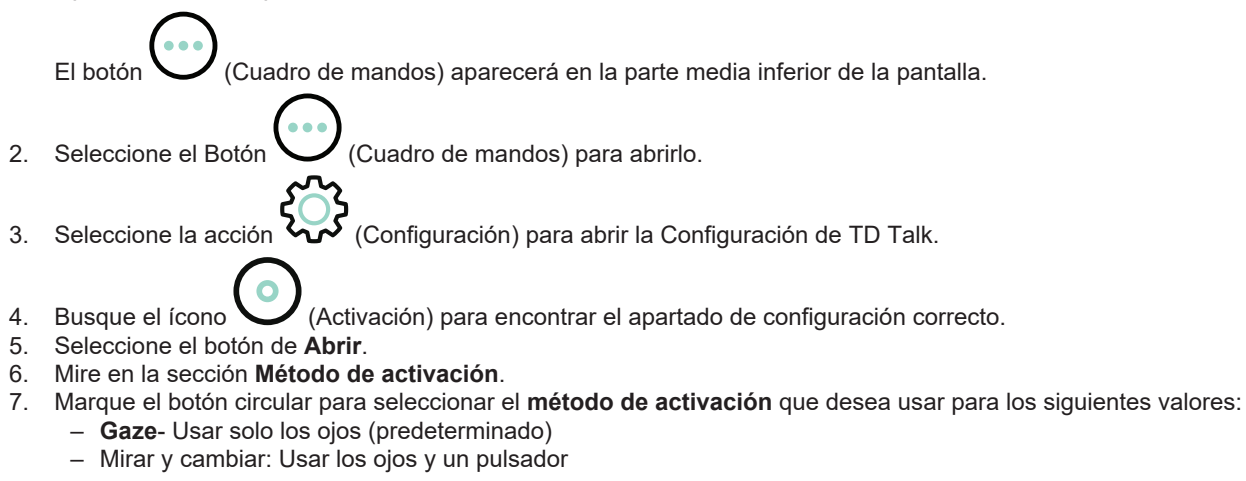

Be necesita un pulsador para activar esta configuración.

- 8. Seleccione el botón (Atrás) para volver a la Configuración de TD Talk.
- 9. Seleccione el botón 🖊 🔪 (Cerrar) para salir de la Configuración de TD Talk.

#### 5.2.2 Botones

- 5.2.2.1 ¿Cómo cambiar el tiempo de permanencia para la activación de botones en TD Talk?
- Los botones no se refieren a los del teclado, sino a los ubicados en todos los demás lugares en TD Talk.
- 1. Fije su mirada debajo de la pantalla, en medio del Lector ocular o en el área del Lector ocular.
  - El botón (Cuadro de mandos) aparecerá en la parte inferior media de la pantalla.
- 2. Seleccione el botón (Cuadro de mandos) para abrir Cuadro de mandos.
- 3. Seleccione la acción 🏹 (Configuración) para abrir la Configuración de TD Talk.
- 4. Busque el ícono V (Activación) para encontrar la tarjeta de configuración correcta.
- 5. Seleccione el botón de Abrir.
- 6. Mire en la sección de **botones**.
- Seleccione el botón de opción para el Tiempo de permanencia para uno de los siguientes valores:
   Lento
  - Medio (predeterminado)
  - Rápido

8. Seleccione el botón (Atrás) para volver a la Configuración de TD Talk.

9. Seleccione el botón 🔨 (Cerrar) para salir de la Configuración de TD Talk.

5.2.2.2 ¿Cómo configurar el tiempo de permanencia para la activación de botones en TD Talk?

1. Fije su mirada debajo de la pantalla, en medio del Lector ocular o en el área del Lector ocular.

El botón (Cuadro de mandos) aparecerá en la parte inferior media de la pantalla.

- 2. Seleccione el botón (Cuadro de mandos) para abrir Cuadro de mandos.
  - Seleccione la acción 🚧 (Configuración) para abrir la Configuración de TD Talk.
  - Busque el ícono (Activación) para encontrar la tarjeta de configuración correcta.
- Busque el ícono (Activa
   Seleccione el botón de Abrir.

3.

- 6. Mire en la sección de **botones**.
- 7. Seleccione uno de los siguientes botones para configurar el tiempo de permanencia:

— para disminuir el tiempo de permanencia

– — — para aumentar el tiempo de permanencia El valor puede variar entre 200 ms e infinito.

- 8. Seleccione el botón (Atrás) para volver a la Configuración de TD Talk.
- 9. Seleccione el botón 🖊 🔪 (Cerrar) para salir de la Configuración de TD Talk.

### 5.2.3 Entrada alternativa de pulsador

Some switches requires that a keyboard key is set for switch input.

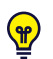

Si se establece una entrada alternativa de pulsador, esa tecla del teclado también actuará como pulsador si se selecciona en cualquier teclado externo conectado.

5.2.3.1 ¿Cómo elijo una entrada alternativa de pulsador para mi pulsador del TD Talk?

1. Fije su mirada debajo de la pantalla, en medio del Lector ocular o en el área del Lector ocular.

El botón (Cuadro de mandos) aparecerá en la parte media inferior de la pantalla.

- 2. Seleccione el Botón (Cuadro de mandos) para abrirlo.
- 3. Seleccione la acción 🚧 (Configuración) para abrir la Configuración de TD Talk.
- 4. Busque el ícono V (Activación) para encontrar el apartado de configuración correcto.
- 5. Seleccione el botón de **Àbrir**.
- 6. Busque la sección Entrada alternativa de pulsador.
- 7. Seleccione el botón de Cambiar.
- 8. Elija el botón de radio del teclado que usará como Entrada alternativa de pulsador.
- 9. Seleccione el botón Aceptar para confirmar o el botón Cancelar para anular.

10. Seleccione el botón (Atrás) para volver a la Configuración de TD Talk.

11. Seleccione el botón 🖊 (Cerrar) para salir de la Configuración de TD Talk.

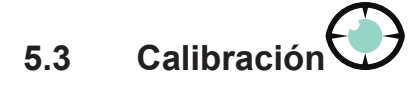

|                                                                                                    |   | Calibración       | × |
|----------------------------------------------------------------------------------------------------|---|-------------------|---|
| Calibración                                                                                           |   |                   |   |
| Estado de seguimiento<br>Verificar su posicionamiento o<br>probor la calibración antes de<br>calibrar | • | Probar y calibrar |   |
|                                                                                                    |   |                   |   |
|                                                                                                    |   |                   |   |
|                                                                                                    |   |                   |   |
|                                                                                                    |   |                   |   |
|                                                                                                    |   |                   |   |
|                                                                                                    |   |                   |   |
|                                                                                                    |   |                   |   |
|                                                                                                    |   |                   |   |

#### 5.3.1 ¿Cómo funciona el proceso de calibración en TD Talk?

El proceso de calibración funciona de la siguiente manera:

Cuando empiece una calibración, se mostrará la Prueba de calibración, ya sea que se trate de una Calibración rápida o una Calibración normal. Esta página le ofrece la oportunidad de evaluar la calidad de su calibración.

Hay círculos con un pequeño punto en el centro en la pantalla de la prueba de calibración. El punto naranja muestra dónde está mirando el usuario. Al fijar la mirada en uno de los puntos, se muestra dónde el seguidor ocular registra la fijación dentro de ese punto y qué tan pequeño o grande es el desplazamiento.

i

Si el círculo verde está dentro del círculo punteado de color blanco, entonces la calibración es lo suficientemente buena como para usar TD Talk.

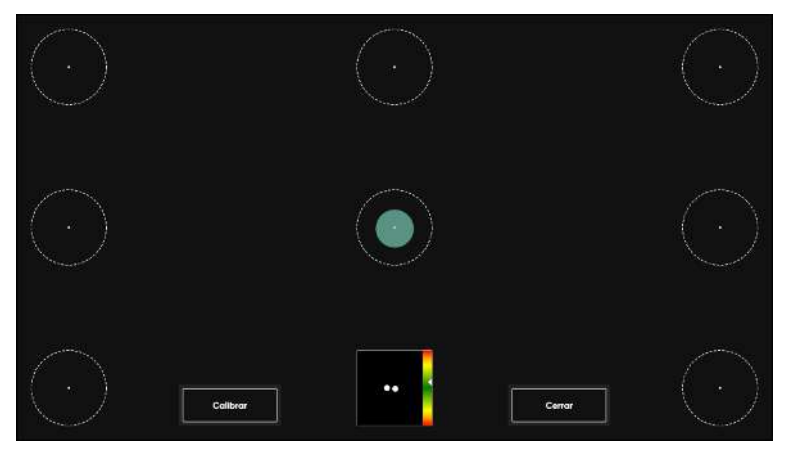

Cuando se seleccione el botón de Calibrar, aparecerá la primera pantalla de calibración. Es una pantalla negra y, en el centro, hay un punto naranja con un centro negro.

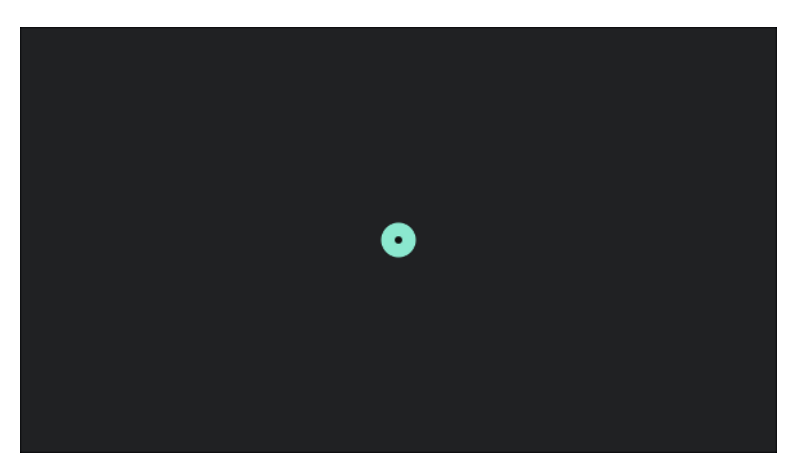

Nada sucederá hasta que el usuario fije la mirada en el punto. Luego, el seguidor ocular registrará la fijación y el punto parpadeará una vez y desaparecerá.

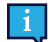

Mientras el punto permanezca en la pantalla, el Eye Tracker no registrará los datos de la mirada para esa posición.

Aparecerá una pantalla nueva. Es una pantalla negra y, en las cuatro esquinas, habrá un punto naranja con el centro negro.

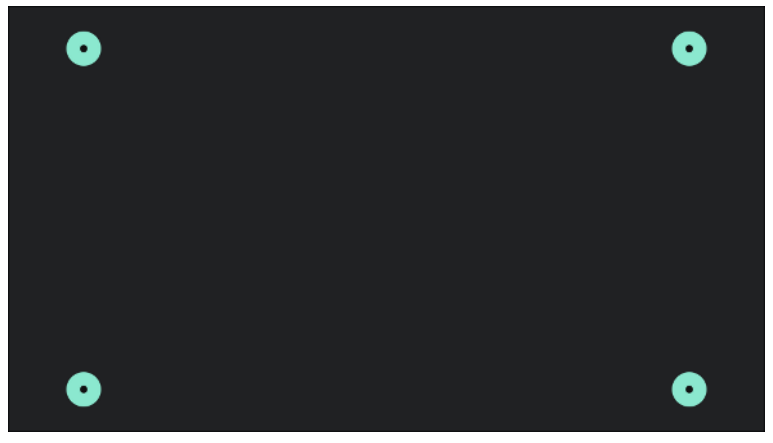

Nada sucederá hasta que el usuario fije la mirada en uno de los puntos. Luego, el seguidor ocular registrará la fijación en ese punto, el punto parpadeará una vez y desaparecerá.

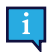

Mientras el punto permanezca en la pantalla, el Eye Tracker no registrará los datos de la mirada para esa posición.

El proceso de calibración finalizará y la pantalla de prueba de calibración se mostrará de nuevo cuando el usuario haya fijado la mirada en todos los puntos de la pantalla y todos los puntos hayan desaparecido.

Pruebe la calibración mirando los círculos de la pantalla. Cierre la pantalla de prueba de calibración o comience una nueva calibración si es necesario.

### 5.3.2 ¿Cómo calibrar a un usuario en TD Talk?

1. Fije su mirada debajo de la pantalla, en medio del Lector ocular o en el área del Lector ocular.

El botón (Cuadro de mandos) aparecerá en la parte media inferior de la pantalla.

2. Seleccione el botón V (Cuadro de mandos) para abrir Cuadro de mandos.

- 3. Seleccione la acción 🏹 (Configuración) para abrir la Configuración de TD Talk.
  - · (•),
- 4. Busque el ícono (Calibración) para encontrar el apartado de configuración correcto.
- 5. Seleccione el botón de **Abrir**.
- 6. Verifique el posicionamiento del usuario en el cuadro **Estado de seguimiento**. Para obtener más información, consulte *3.5 Cuadro de estado de seguimiento, página 12*.
- Seleccione el botón de Probar y calibrar.
   Se abrirá la página de Comprobar calibración.
   Consulte la *Ilustración 7: Página de Comprobar calibración, página 33.*
- 8. Seleccione el botón de **Calibrar**.
- 9. Mire los puntos naranjas, uno por uno, que aparecen en la pantalla hasta que desaparezcan.
- 10. Pruebe la nueva calibración.
- 11. Repita los pasos del 7 al 9 hasta que esté satisfecho.
- 12. Seleccione el botón Cerrar.

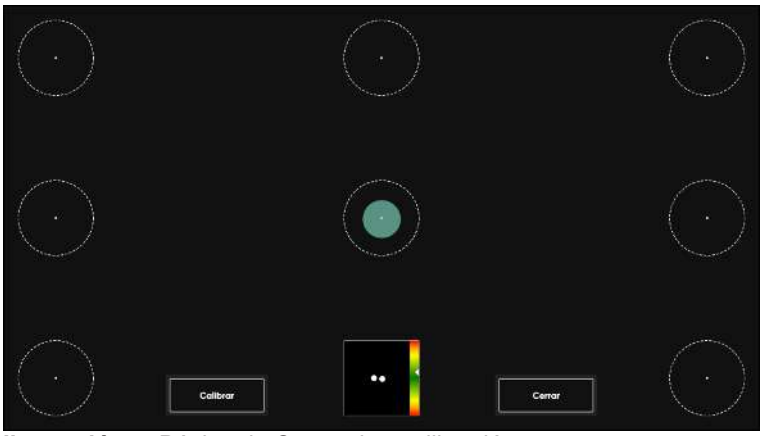

Ilustración 7: Página de Comprobar calibración

5.3.3 ¿Cómo verificar el posicionamiento del usuario usando el Estado de seguimiento en TD Talk?

1. Fije su mirada debajo de la pantalla, en medio del Lector ocular o en el área del Lector ocular.

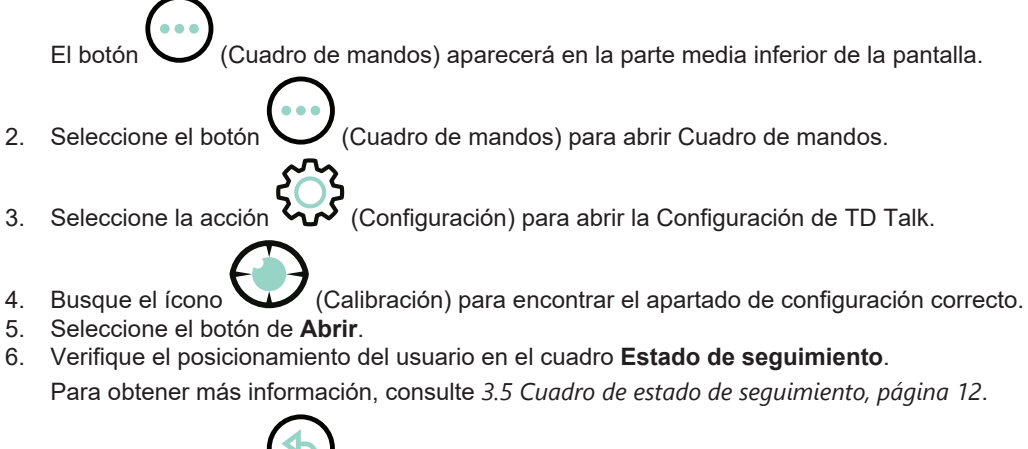

- 7. Seleccione el botón 💛 (Atrás) para volver a la Configuración de TD Talk.
- 8. Seleccione el botón 🔨 (Cerrar) para salir de la Configuración de TD Talk.

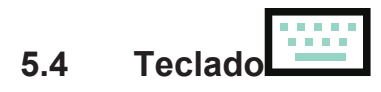

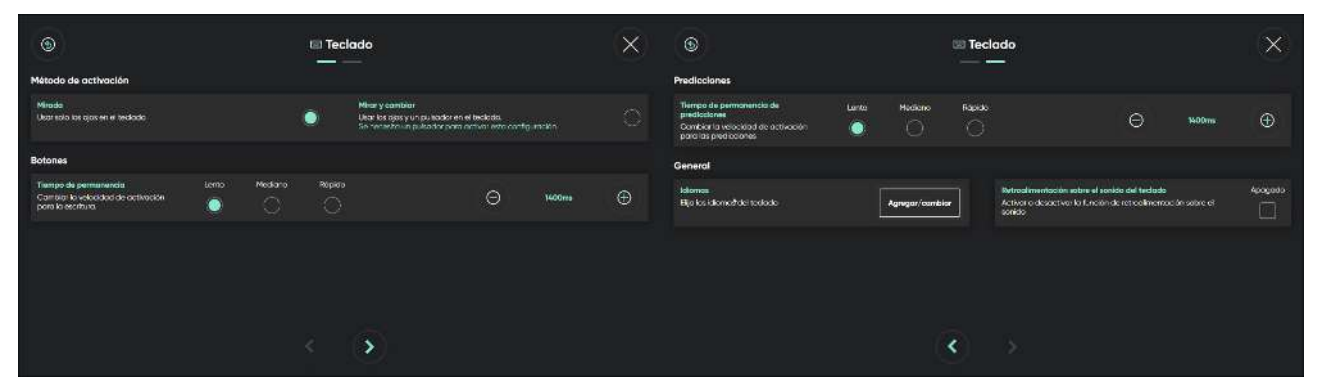

#### 5.4.1 Método de activación

5.4.1.1 ¿Cómo elijo el método de activación para el teclado en el TD Talk?

La selección de Método de activación para el teclado se refiere únicamente a la activación de los botones del teclado en TD Talk.

1. Fije su mirada debajo de la pantalla, en medio del Lector ocular o en el área del Lector ocular.

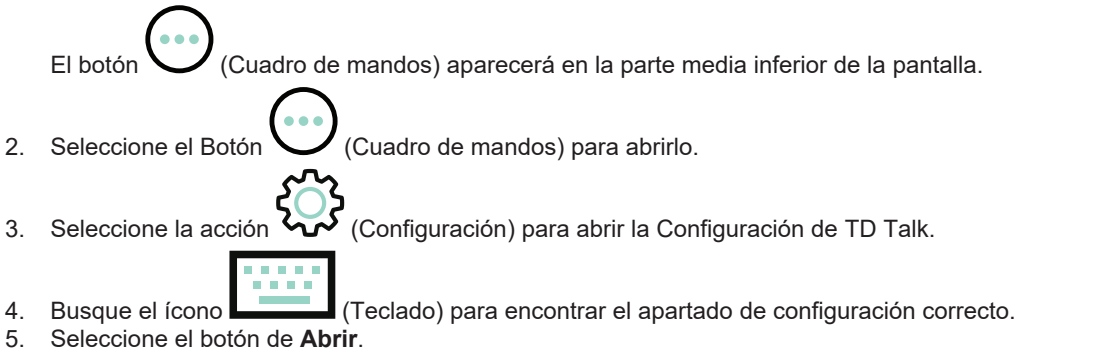

- 6. Mire en la sección Método de activación.
- Marque el botón circular para seleccionar el método de activación que desea usar para los siguientes valores:
   Gaze- Usar solo los ojos (predeterminado)
  - Mirar y cambiar: Usar los ojos y un pulsador

Se necesita un pulsador para activar esta configuración.

- 8. Seleccione el botón (Atrás) para volver a la Configuración de TD Talk.
- 9. Seleccione el botón 🔨 (Cerrar) para salir de la Configuración de TD Talk.

#### 5.4.2 Botones

- 5.4.2.1 ¿Cómo cambiar el tiempo de permanencia para los botones del teclado en TD Talk?
- 1. Fije su mirada debajo de la pantalla, en medio del Lector ocular o en el área del Lector ocular.

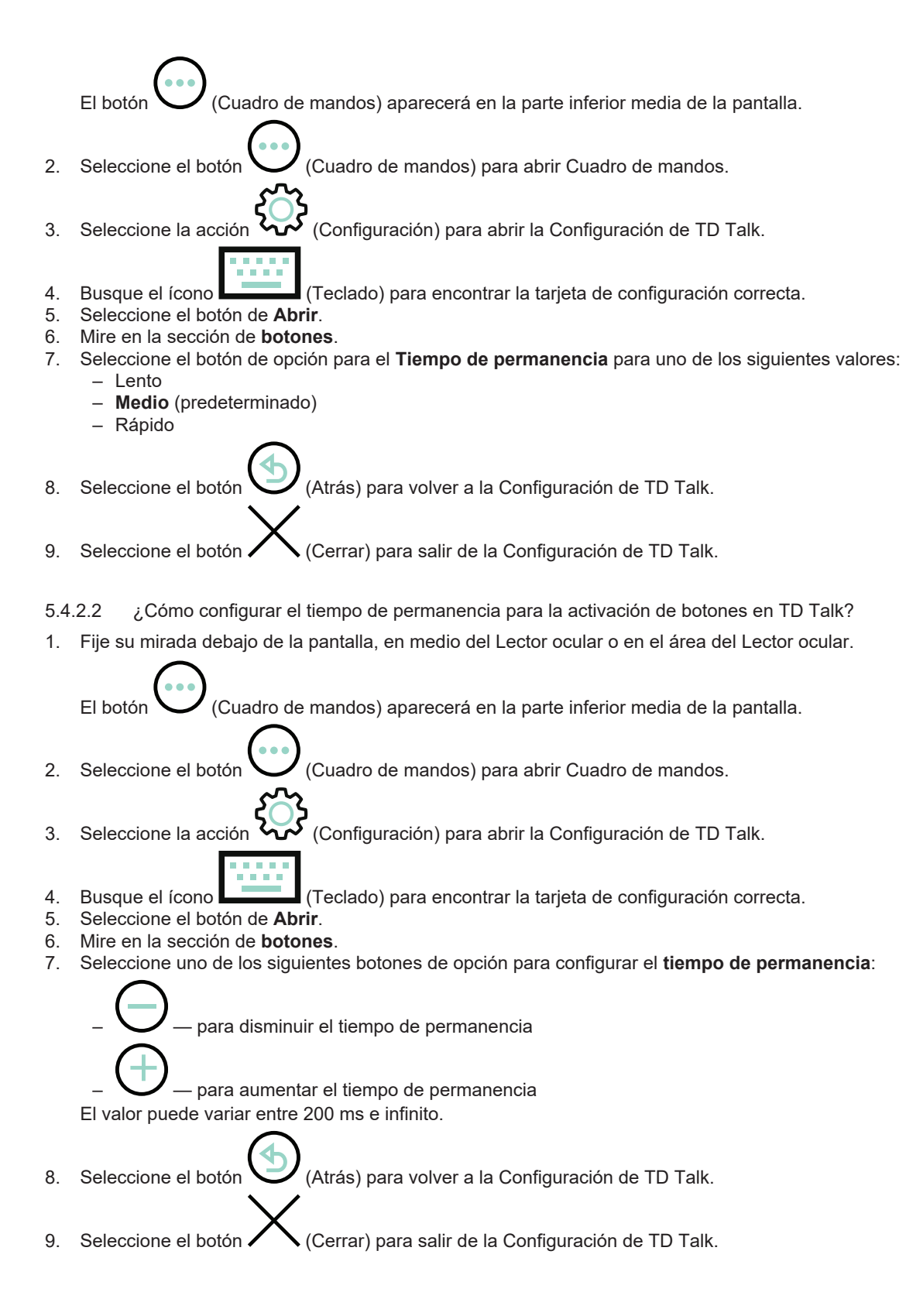

#### 5.4.3 Predicción

- 5.4.3.1 ¿Cómo cambiar el tiempo de permanencia para los botones de predicción en TD Talk?
- 1. Fije su mirada debajo de la pantalla, en medio del Lector ocular o en el área del Lector ocular.

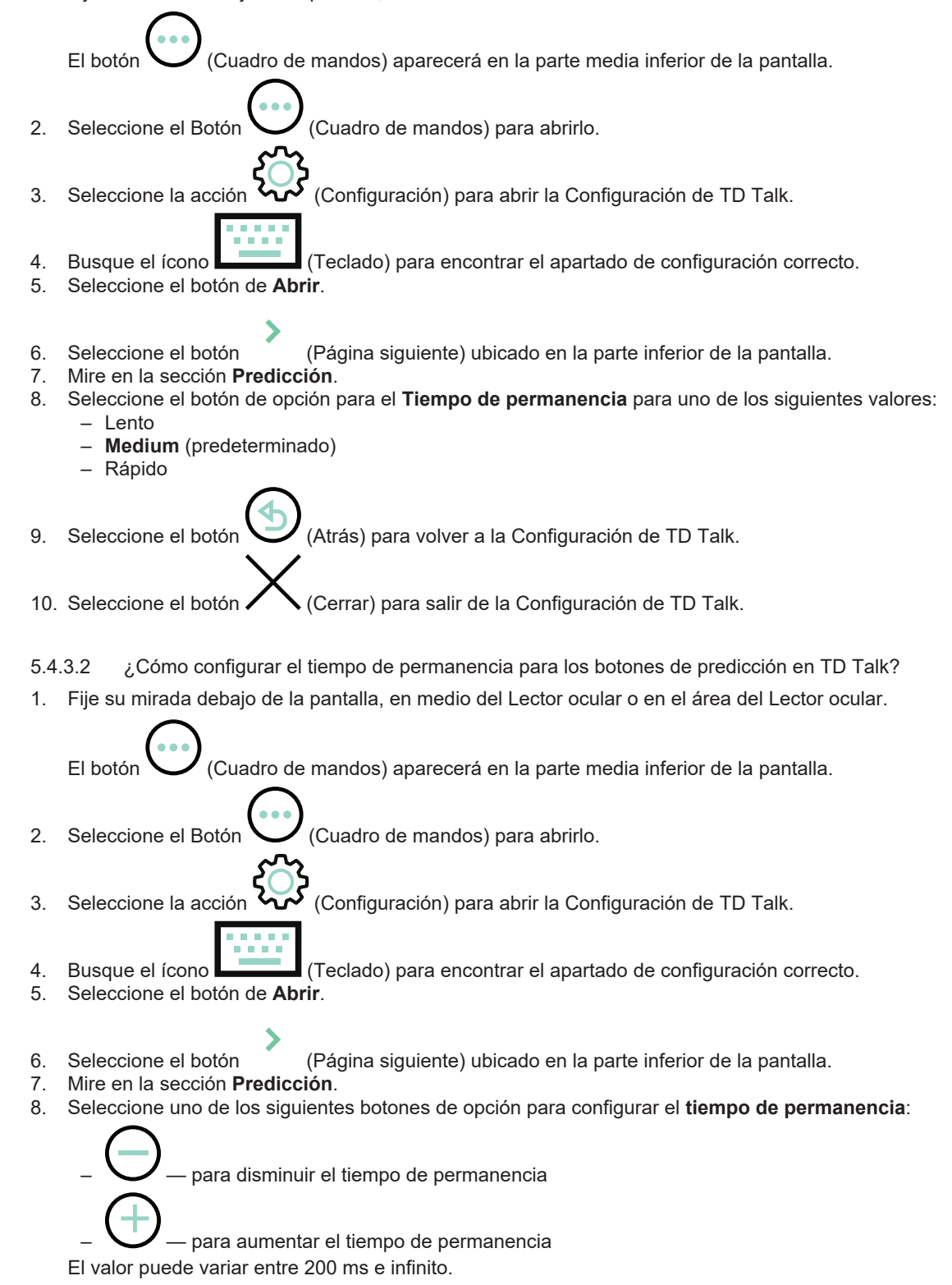

- 9. Seleccione el botón (Atrás) para volver a la Configuración de TD Talk.
- 10. Seleccione el botón 🖊 🔪 (Cerrar) para salir de la Configuración de TD Talk.

#### 5.4.4 General

- 5.4.4.1 ¿Cómo agregar o descargar un nuevo idioma o un idioma de teclado en TD Talk?
- 1. Fije su mirada debajo de la pantalla, en medio del Lector ocular o en el área del Lector ocular.

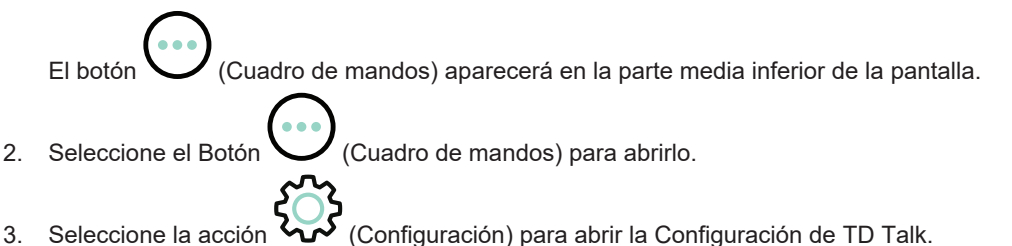

- 4. Busque el ícono (Teclado) para encontrar el apartado de configuración correcto.
- 5. Seleccione el botón de Abrir.
- 6. Seleccione el botón (Página siguiente) ubicado en la parte inferior de la pantalla.
- 7. Mire en la sección General.
- 8. Seleccione el botón Agregar/cambiar en "Elegir idioma del teclado".
- 9. Seleccione la pestaña **Descargar**.
- 10. Seleccione el botón (Descargar) junto al idioma para empezar a descargar el nuevo teclado.
- 11. Seleccione el botón **Descargar** para empezar a descargar o el botón **Cancelar** para cancelar la descarga.
- 12. Seleccione la pestaña **Instalado**.
- 13. Seleccione el botón de opción junto a los idiomas para activar el idioma.

14. Seleccione el botón (Atrás) para volver a la Configuración de TD Talk.

15. Seleccione el botón 🖊 Cerrar) para salir de la Configuración de TD Talk.

5.4.4.2 ¿Cómo seleccionar y activar los idiomas del teclado para usarlos o para que estén disponibles en TD Talk?

1. Fije su mirada debajo de la pantalla, en medio del Lector ocular o en el área del Lector ocular.

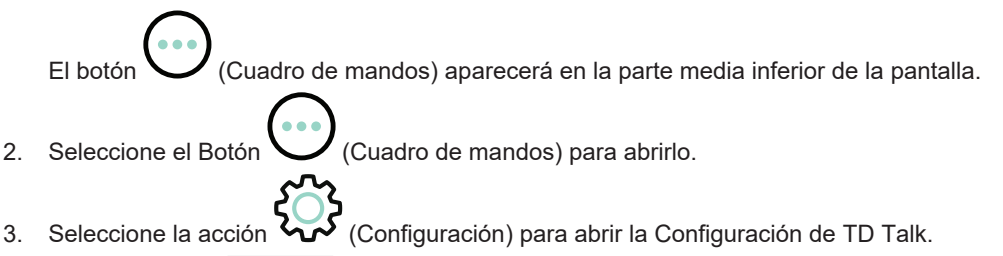

- 4. Busque el ícono (Teclado) para encontrar el apartado de configuración correcto.
- 5. Seleccione el botón de Abrir.

- 6. Seleccione el botón (Página siguiente) ubicado en la parte inferior de la pantalla.
- 7. Seleccione el botón Agregar/cambiar en "Elegir idioma del teclado".
- 8. Seleccione la pestaña Instalado.
- 9. Seleccione el botón de opción junto a los idiomas para activar el idioma del teclado para ese idioma.

Asegúrese de seleccionar el botón de opción para todos los idiomas para los que desea que haya una voz disponible.

- 10. Seleccione el botón (Atrás) para volver a la Configuración de TD Talk.
- 11. Seleccione el botón 🖊 🔪 (Cerrar) para salir de la Configuración de TD Talk.
- 5.4.4.3 ¿Cómo activo/desactivo la retroalimentación sobre el sonido del teclado en TD Talk?
- 1. Fije su mirada debajo de la pantalla, en medio del Lector ocular o en el área del Lector ocular.

El botón (Cuadro de mandos) aparecerá en la parte media inferior de la pantalla.

- 2. Seleccione el Botón (Cuadro de mandos) para abrirlo.
- 3. Seleccione la acción 🚧 (Configuración) para abrir la Configuración de TD Talk.
- 4. Busque el ícono (Teclado) para encontrar el apartado de configuración correcto.
- 5. Seleccione el botón de Abrir.
- 6. Seleccione el botón 🔍 (Página siguiente) ubicado en la parte inferior de la pantalla.
- 7. Mire en la sección General.
- 8. Alterne el botón de Encendido/apagado de "Retroalimentación sobre el sonido del teclado" entre:
  - Encendido

9.

Apagado

Seleccione el botón

(Atrás) para volver a la Configuración de TD Talk.

10. Seleccione el botón 🔨 (Cerrar) para salir de la Configuración de TD Talk.

# 5.5 Conversaciones

| 9                                             |          | nversaciones                          | $\times$ |
|-----------------------------------------------|----------|---------------------------------------|----------|
| 'emas                                         |          | Expansiones de abreviaciones          |          |
| Temas y mensajes rápidos                      | Falitara | Edite expansiones de abreviaciones    | Editor   |
| poder cambiar rápidamente de tema durante las | Editor   | o frase para escribir aún más rápido. | Eakor    |
|                                               |          |                                       |          |
|                                               |          |                                       |          |
|                                               |          |                                       |          |
|                                               |          |                                       |          |
|                                               |          |                                       |          |
|                                               |          |                                       |          |
|                                               |          |                                       |          |
|                                               |          |                                       |          |
|                                               |          |                                       |          |
|                                               |          |                                       |          |
|                                               |          |                                       |          |

#### 5.5.1 Temas

| 6                                                                                                |                        |   |       | 밎 Temas                  |                          |             |     | $\times$ |
|--------------------------------------------------------------------------------------------------|------------------------|---|-------|--------------------------|--------------------------|-------------|-----|----------|
| Mensajes rápidos y menú p                                                                        | or tema                |   |       |                          |                          |             |     |          |
| Edite o cree temas con mensaje:<br>para poder cambiar de temas<br>rápidamente durante las conver | s rápidos<br>saciones, |   | Crear | Seleccione hasta seis te | mas para mostrar en el m | nenů de tem | as. | Ø        |
| General                                                                                          | Ø                      | W |       | Hockey                   | Ø                        | 7           |     |          |
| Doctor                                                                                           | Ø                      | Ø |       | Comiendo                 | ø                        | 8           |     |          |
| durmiendo                                                                                        | Ø                      | R |       | hora de televisión       | ø                        | 8           |     |          |
| ê<br>familia                                                                                     | ø                      | P |       |                          |                          |             |     |          |
|                                                                                                  |                        |   |       |                          |                          |             |     |          |

#### 5.5.1.1 ¿Cómo crear un nuevo tema en TD Talk?

1. Fije su mirada debajo de la pantalla, en medio del Lector ocular o en el área del Lector ocular.

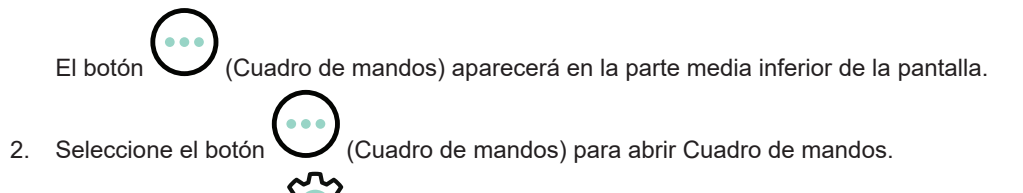

- 3. Seleccione la acción 🔀 (Configuración) para abrir la Configuración de TD Talk.
- 4. Busque el ícono (Activación) para encontrar el apartado de configuración correcto.
- 5. Seleccione el botón de **Abrir**.
- 6. Seleccione el botón Crear.
- 7. Use el teclado para nombrar el nuevo tema.

Seleccione la casilla de verificación **Modo de privacidad** para desactivar la predicción de frases y el aprendizaje.

- 8. Seleccione el ícono (Guardar) para guardar.
- 9. Seleccione el botón (Cerrar) para salir.

#### 5.5.1.2 ¿Cómo cambiar el nombre de un tema en TD Talk?

- 1. Fije su mirada debajo de la pantalla, en medio del Lector ocular o en el área del Lector ocular.
  - El botón (Cuadro de mandos) aparecerá en la parte media inferior de la pantalla.
- 2. Seleccione el botón (Cuadro de mandos) para abrir Cuadro de mandos.
- 3. Seleccione la acción 🏹 (Configuración) para abrir la Configuración de TD Talk.
- 4. Busque el ícono (Activación) para encontrar el apartado de configuración correcto.
- 5. Seleccione el botón de Abrir.
- 6. Seleccione el botón 🥙 (Editar) junto al nombre del tema.
- 7. Use el teclado para cambiar el nombre del tema.

Seleccione la casilla de verificación **Modo de privacidad** para desactivar la predicción de frases y el aprendizaje.

- 8. Seleccione el ícono (Guardar) para guardar.
- 9. Seleccione el botón 🖊 🥆 (Cerrar) para salir.

5.5.1.3 ¿Cómo hacer que el tema sea privado en TD Talk?

1. Fije su mirada debajo de la pantalla, en medio del Lector ocular o en el área del Lector ocular.

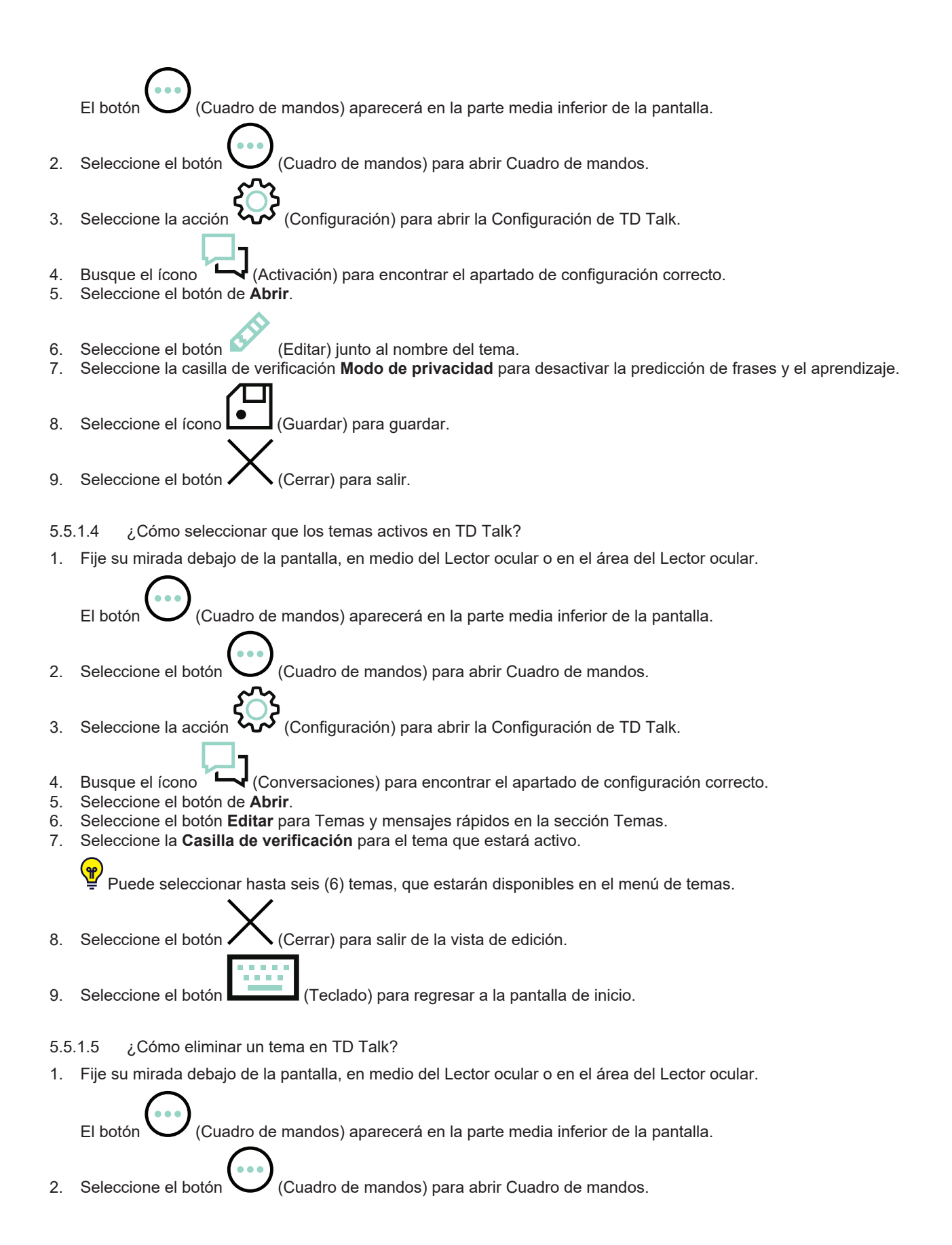

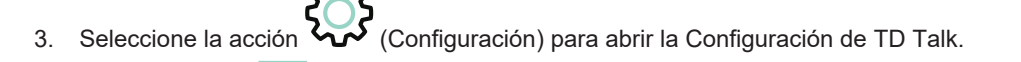

- 4. Busque el ícono (Conversaciones) para encontrar el apartado de configuración correcto.
- 5. Seleccione el botón de Abrir.
- 6. Seleccione el botón Editar para Temas y mensajes rápidos en la sección Temas.
- 7. Seleccione el botón (Borrar).
- 8. Seleccione el botón 💟 (Borrar) que se encuentra junto al tema que desea borrar.
- 9. Seleccione el botón **Borrar** para eliminar el tema o el botón **Cancelar** para anularlo.
- 10. Seleccione el botón (Listo) cuando haya terminado de eliminarlo.
- 11. Seleccione el botón **(**Cerrar) para salir de la vista de edición.
- 12. Seleccione el botón (Teclado) para regresar a la pantalla de inicio.

5.5.1.6 ¿Cómo editar los mensajes rápidos en TD Talk?

1. Fije su mirada debajo de la pantalla, en medio del Lector ocular o en el área del Lector ocular.

El botón (Cuadro de mandos) aparecerá en la parte media inferior de la pantalla.

- 2. Seleccione el botón (Cuadro de mandos) para abrir Cuadro de mandos.
- 3. Seleccione la acción 🏹 (Configuración) para abrir la Configuración de TD Talk.
- 4. Busque el ícono (Conversaciones) para encontrar el apartado de configuración correcto.
- 5. Seleccione el botón de Àbrir.
- 6. Seleccione el botón Editar para Temas y mensajes rápidos en la sección Temas.
- Seleccione el botón (Editar mensajes rápidos).
- 8. Seleccione el botón 🥙 (Editar) junto al mensaje que va a editar.
- 9. Haga los cambios al mensaje con el teclado.

10. Seleccione el botón (Guardar) para guardar los cambios hechos en el mensaje rápido.

X

11. Seleccione el botón  $\checkmark$  (Cerrar) para salir de la vista de edición.

12. Seleccione el botón (Teclado) para regresar a la pantalla de inicio.

5.5.1.7 ¿Cómo agregar un mensaje rápido en TD Talk?

1. Fije su mirada debajo de la pantalla, en medio del Lector ocular o en el área del Lector ocular.

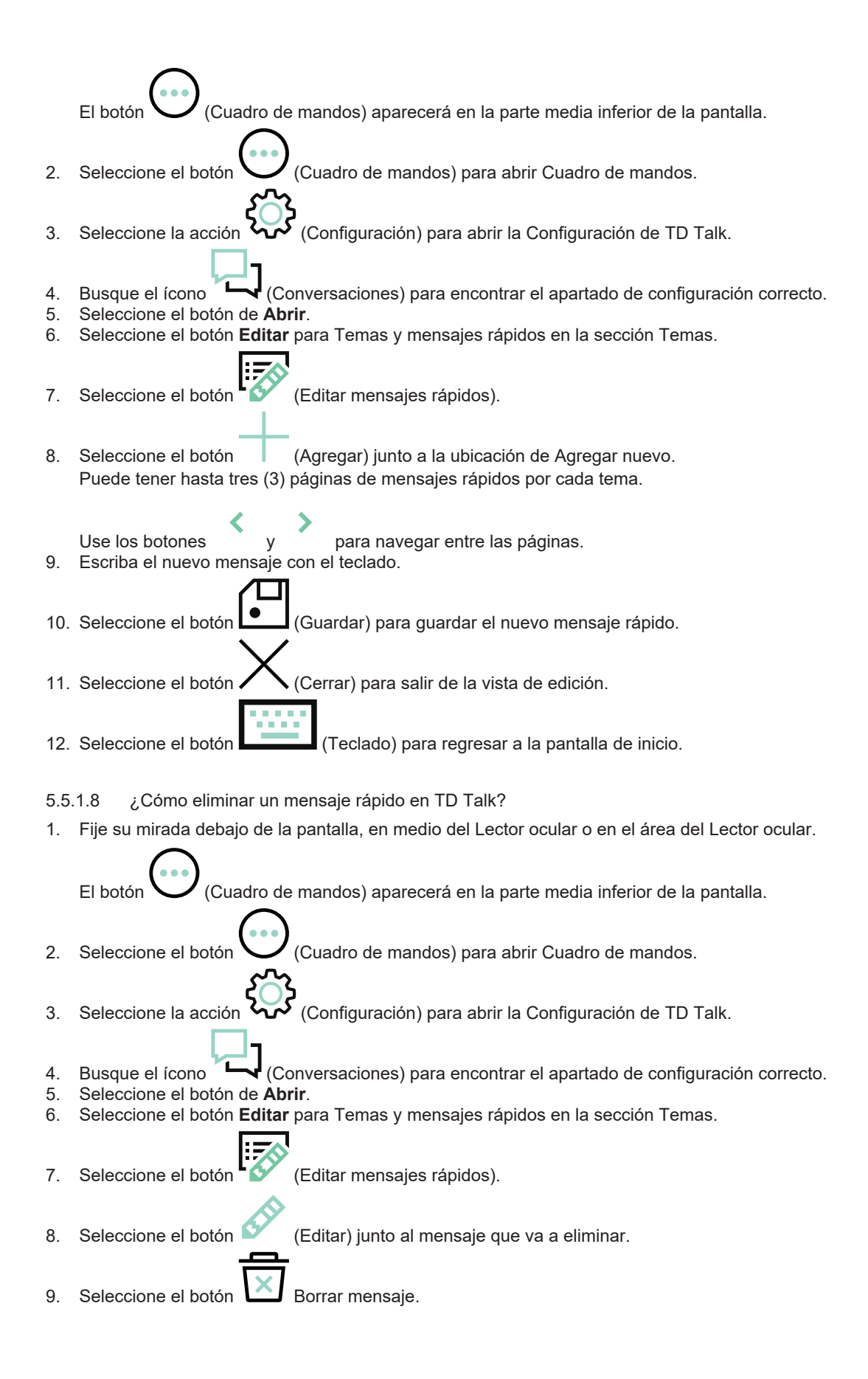

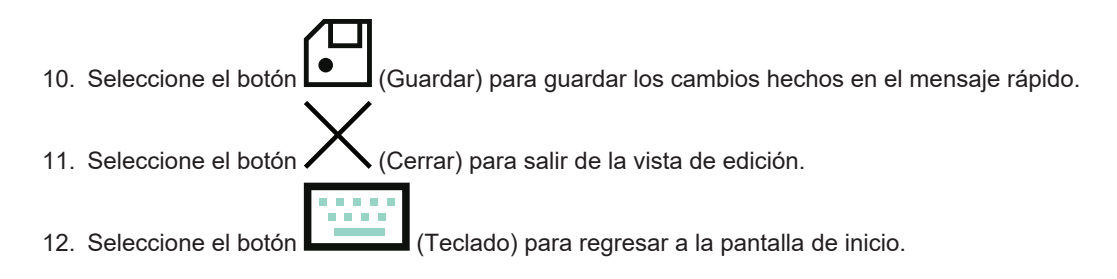

#### 5.5.2 Expansiones de abreviaciones

| ٠                                                     |                                               | 믽 Expansiones        | de abreviaciones | × |
|-------------------------------------------------------|-----------------------------------------------|----------------------|------------------|---|
| Español (España)                                      | Español (Mexico)                              | English (US)         |                  |   |
| Lista de expansión de ab<br>Edite o Cree abreviacione | reviaciones<br>Is para pronunciar rápidamente | palabras o mensajes. | Crear            |   |
| LOI                                                   | Laughing out load                             | Ø                    |                  |   |
|                                                       |                                               |                      |                  |   |

5.5.2.1 ¿Cómo agrego una expansión de abreviaciones en TD Talk?

1. Fije su mirada debajo de la pantalla, en medio del Lector ocular o en el área del Lector ocular.

El botón (Cuadro de mandos) aparecerá en la parte media inferior de la pantalla.

Seleccione el botón V (Cuadro de mandos) para abrir Cuadro de mandos.

Seleccione la acción 😿 (Configuración) para abrir la Configuración de TD Talk.

- 4. Busque el ícono (Conversaciones) para encontrar el apartado de configuración correcto.
- 5. Seleccione el botón de **Abrir**.

2.

3.

- 6. Seleccione el botón Editar en el área Editar expansiones de abreviaciones en Expansiones de abreviaciones.
- 7. Seleccione la pestaña idioma debajo del idioma instalado para el que desea agregar una expansión de
- abreviaciones.8. Seleccione el botón Crear.
- 9. Escriba en el cuadro de texto Abreviación la abreviación que desea crear.

- 10. Seleccione el icono situado junto al cuadro de texto Palabra o mensaje. 11. Escriba en el cuadro de texto Palabra o mensaje la palabra o el mensaje para el que ha creado la abreviación. 12. Seleccione el botór (Guardar) para guardar los cambios hechos en la expansión de abreviaciones. 13. Seleccione el botón (Atrás) para volver a la configuración de Conversaciones. (Atrás) para volver a la Configuración de TD Talk. 14. Seleccione el botón 15. Seleccione el botón (Cerrar) para salir de la Configuración de TD Talk. 5.5.2.2 ¿Cómo edito una expansión de abreviaciones en TD Talk? 1. Fije su mirada debajo de la pantalla, en medio del Lector ocular o en el área del Lector ocular. (Cuadro de mandos) aparecerá en la parte media inferior de la pantalla. FI botón (Cuadro de mandos) para abrir Cuadro de mandos. Seleccione el botón 2. (Configuración) para abrir la Configuración de TD Talk. 3. Seleccione la acción 4. Busque el ícono (Conversaciones) para encontrar el apartado de configuración correcto. 5. Seleccione el botón de Abrir. 6. Seleccione el botón Editar en el área Editar expansiones de abreviaciones en Expansiones de abreviaciones. 7. Seleccione la pestaña idioma debajo del idioma instalado para el que desea editar una expansión de abreviaciones. Seleccione el icono situado junto a la abreviación que desee editar. 8. 9 Edite en el cuadro de texto Abreviación la nueva abreviación que desea crear. 10. Seleccione el icono situado junto al cuadro de texto Palabra o mensaje. 11. Edite en el cuadro de texto Palabra o mensaje la nueva palabra o el mensaje para el que ha creado la abreviación. (Guardar) para guardar los cambios hechos en la expansión de abreviaciones. 12. Seleccione el botór (Atrás) para volver a la configuración de Conversaciones. 13. Seleccione el botón 14. Seleccione el botón (Atrás) para volver a la Configuración de TD Talk. (Cerrar) para salir de la Configuración de TD Talk. 15. Seleccione el botón
- 5.5.2.3 ¿Cómo eliminar una expansión de abreviaciones en TD Talk?
- 1. Fije su mirada debajo de la pantalla, en medio del Lector ocular o en el área del Lector ocular.

El botón (Cuadro de mandos) aparecerá en la parte media inferior de la pantalla.

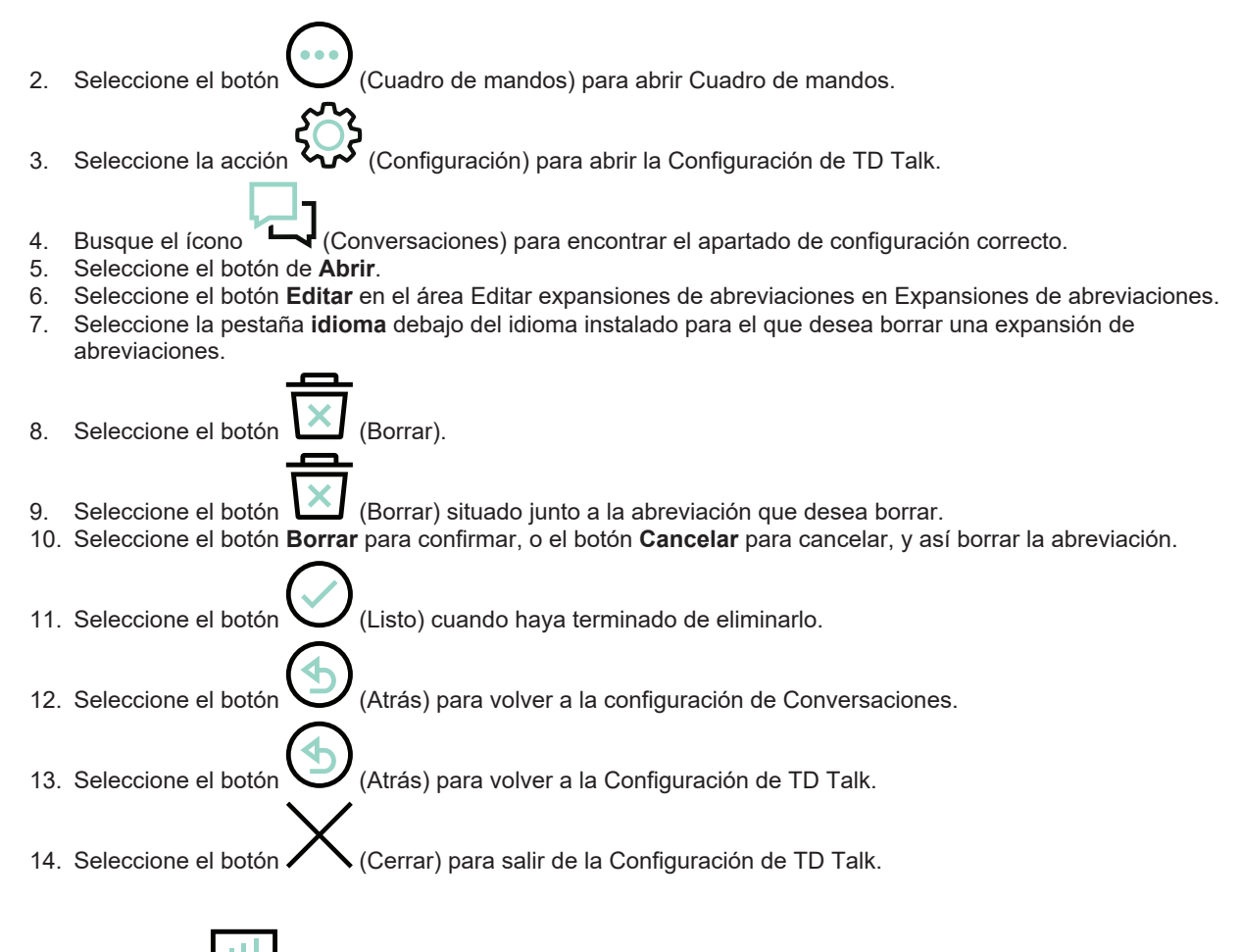

# 5.6 Voz

Configure aquí la voz de los idiomas de su teclado

| 9                                                                                               | আ Voz         |                                                                                                | $\times$ |
|-------------------------------------------------------------------------------------------------|---------------|------------------------------------------------------------------------------------------------|----------|
| Voces                                                                                           |               |                                                                                                |          |
| Voces instaladas y descargables<br>Elija entre las voces instaladas o descargue voces<br>nuevas | Voces         |                                                                                                |          |
| Configuración de voces<br>Configure los ajustes de voz, como la velocidad y<br>el tono          | Configurar Ed | on <b>unciación</b><br>itar o crear excepciones para palabras con una<br>onunciación especial. | Editar   |
| Cuentas de bancos de voz                                                                        |               |                                                                                                |          |
| Cuentas de bancos de voz<br>Administre sus cuentas de bancos de voz para<br>acceder a sus voces | Administrar   |                                                                                                |          |
|                                                                                                 |               |                                                                                                |          |
|                                                                                                 |               |                                                                                                |          |
|                                                                                                 |               |                                                                                                |          |

Todos los idiomas instalados se muestran en la parte superior de la pantalla. Cuando haya seleccionado el idioma, las voces disponibles para ese idioma se mostrarán en la lista debajo de los idiomas. Para probar una voz, seleccione

) junto a la voz (si se encuentra disponible).

#### 5.6.1 Voces

2.

5.6.1.1 Voces instaladas y descargables

There are a lot of voices available within TD Talk, especially for some languages.

Filters can be applied to make it easier for the user to find their voice. For more information, see 5.6.1.1.3 ¿Cómo puedo aplicar un filtro a las voces disponibles en el TD Talk?, página 49

5.6.1.1.1 ¿Cómo descargar una nueva voz en TD Talk?

1. Fije su mirada debajo de la pantalla, en medio del Lector ocular o en el área del Lector ocular.

El botón (Cuadro de mandos) aparecerá en la parte media inferior de la pantalla.

- Seleccione el botón (Cuadro de mandos) para abrir Cuadro de mandos.
- 3. Seleccione el botón (Pantalla siguiente) situado a la derecha.
- 4. Seleccione la acción (Configuración) para abrir la Configuración de TD Talk.
- 5. Busque el ícono **V** (Voz) para encontrar el apartado de configuración correcto.
- 6. Seleccione el botón de Abrir.
- 7. Busque en la sección Voces
- 8. Seleccione el botón Voces para Voces instaladas y descargables.

#### 9. Seleccione la pestaña Descargar.

10. Seleccione la pestaña idioma debajo del idioma instalado que desea hablar.

Si falta el idioma deseado, consulte 5.4.4.1 ¿Cómo agregar o descargar un nuevo idioma o un idioma de teclado en TD Talk?, página 37 y 5.4.4.2 ¿Cómo seleccionar y activar los idiomas del teclado para usarlos o para que estén disponibles en TD Talk?, página 37.

11. Seleccione el botón (Descargar) junto a la voz para empezar a descargar la nueva voz. Utilice los botones de "Desplazar hacia arriba" y "Desplazar hacia abajo" ubicados a la derecha para desplazarse por la lista de voces disponibles para el idioma.

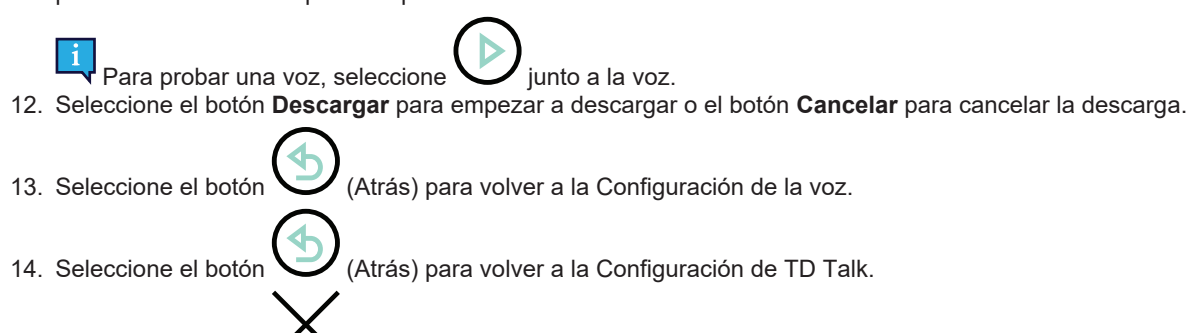

15. Seleccione el botón 🖊 🔪 (Cerrar) para salir de la Configuración de TD Talk.

#### 5.6.1.1.2 ¿Cómo seleccionar mi voz en TD Talk?

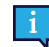

2.

Las voces del sistema de banco de voz tendrán el logotipo del servicio de banco de voz visible después del nombre de la voz.

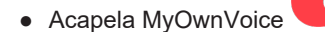

- ModelTalker ModelTalker
- The Voice Keeper
- 1. Fije su mirada debajo de la pantalla, en medio del Lector ocular o en el área del Lector ocular.

El botón (Cuadro de mandos) aparecerá en la parte media inferior de la pantalla.

- Seleccione el botón OO (Cuadro de mandos) para abrir Cuadro de mandos.
- 3. Seleccione la acción 🚧 (Configuración) para abrir la Configuración de TD Talk.
- 4. Seleccione el botón 💙 (Pantalla siguiente) situado a la derecha.
- 5. Busque el ícono **V** (Voz) para encontrar el apartado de configuración correcto.
- 6. Seleccione el botón de Abrir.
- 7. Busque en la sección **Voces**
- 8. Seleccione el botón Voces para Voces instaladas y descargables.
- 9. Seleccione la pestaña idioma debajo del idioma instalado que desea hablar.

i

Si falta el idioma deseado, consulte 5.4.4.1 ¿Cómo agregar o descargar un nuevo idioma o un idioma de teclado en TD Talk?, página 37 y 5.4.4.2 ¿Cómo seleccionar y activar los idiomas del teclado para usarlos o para que estén disponibles en TD Talk?, página 37.

10. Seleccione la voz que se va a utilizar en la lista de voces disponibles para el idioma que se va a hablar. Utilice los botones de "Desplazar hacia arriba" y "Desplazar hacia abajo" ubicados a la derecha para desplazarse por la lista de voces disponibles para el idioma.

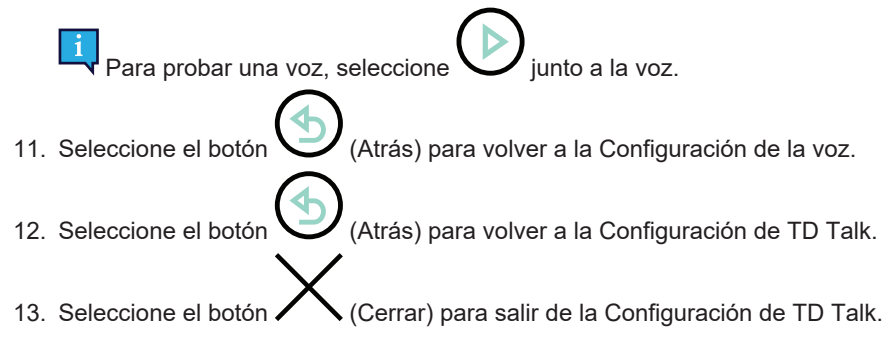

5.6.1.1.3 ¿Cómo puedo aplicar un filtro a las voces disponibles en el TD Talk?

On the Installed or Download tab, do the following:

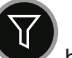

- 1. Seleccione el 🖤 botón (Filtro).
- Seleccione las casillas de verificación ubicadas al lado de las opciones que desea utilizar. Puede elegir:
  - Género: femenino, masculino
  - Edad: niño, adolescente y adulto

#### 5.6.1.2 Configuración de voces

| S Configuración de voces                      |                     |       |                    |                                                                       |                                           |                          | $(\times)$        |
|-----------------------------------------------|---------------------|-------|--------------------|-----------------------------------------------------------------------|-------------------------------------------|--------------------------|-------------------|
| Laia<br>Español (España)                      | Laia<br>Español (Me | xico) | Andreas<br>Deutsch | Laia<br>English (UK)                                                  | Mette<br>Dansk                            | Microsoft Zir<br>English | a Desktop<br>(US) |
| Configure su voz                              |                     |       |                    |                                                                       |                                           |                          |                   |
| Velocidad de voz<br>Cambie la velocidad de su | discurso            |       | Predeterminado     |                                                                       | Θ                                         | o                        | Ð                 |
| Inclinación<br>Cambie el tono de su discu     | rso                 | Baja  | Predeterminado     | Alta                                                                  | Θ                                         | 0                        | Ð                 |
|                                               |                     |       |                    | Probar voz<br>Pulse reproducir para esc<br>aplicada se ajusta a la vo | uchar si la configuración<br>oz que desea |                          | $\triangleright$  |
|                                               |                     |       |                    |                                                                       |                                           |                          |                   |

#### 5.6.1.2.1 ¿Cómo modificar mi voz en TD Talk?

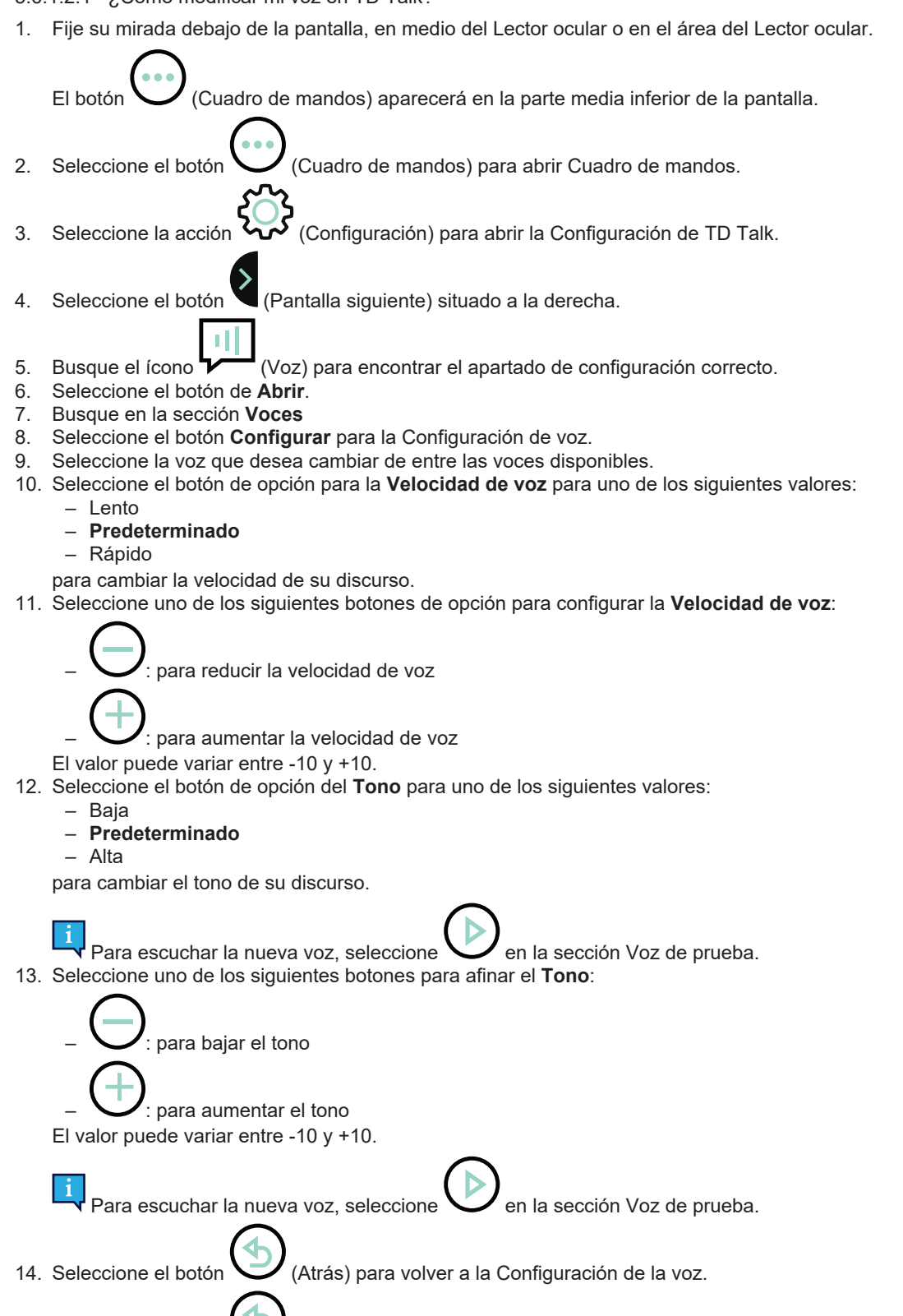

15. Seleccione el botón 💛 (Atrás) para volver a la Configuración de TD Talk.

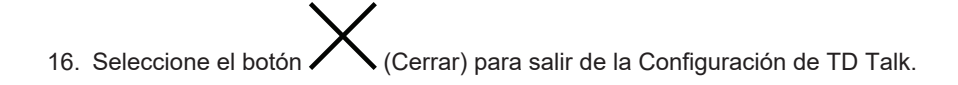

5.6.1.3 Pronunciación

| 9                                                   |                                  | 💷 Proni   | unciación    |       | $\times$     |
|-----------------------------------------------------|----------------------------------|-----------|--------------|-------|--------------|
| Español (España)                                    | Español (Mexico)                 | Deutsch   | English (UK) | Dansk | English (US) |
| Lista de pronunciaciones<br>Agregue pronunciaciones | especiales a palabras específico | is. Crear |              |       |              |
| tobii Dynavox                                       | tobiii Dynavox                   | Ø         |              |       |              |
|                                                     |                                  |           |              |       |              |

5.6.1.3.1 ¿Cómo puedo crear excepciones de pronunciación en TD Talk?

1. Fije su mirada debajo de la pantalla, en medio del Lector ocular o en el área del Lector ocular.

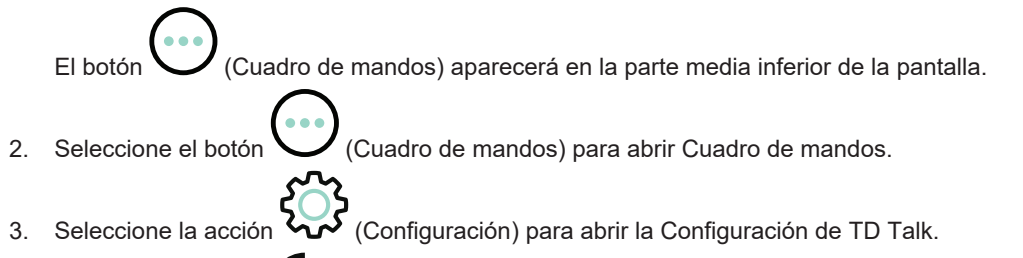

4. Seleccione el botón 🌂 (Pantalla siguiente) situado a la derecha.

- 5. Busque el ícono **V** (Voz) para encontrar el apartado de configuración correcto.
- 6. Seleccione el botón de Abrir.
- 7. Busque en la sección **Voces**
- 8. Seleccione el botón Crear para Pronunciaciones.
- 9. Seleccione la pestaña **idioma** debajo del idioma instalado para el que desea establecer una excepción de pronunciación.
- 10. Seleccione el botón Crear.
- 11. Escriba en el cuadro de texto Palabra la palabra para la que desea crear una excepción de pronunciación.

#### 12. Seleccione el ícono Seleccione al cuadro de texto **Pronunciación**.

13. Escriba en el cuadro de texto Pronunciación cómo desea que se pronuncie la palabra.

Para escuchar la excepción de pronunciación, seleccione el ícono situado junto al cuadro de texto Pronunciación. 14. Seleccione el botón **Crear** para guardar su excepción de Pronunciación.

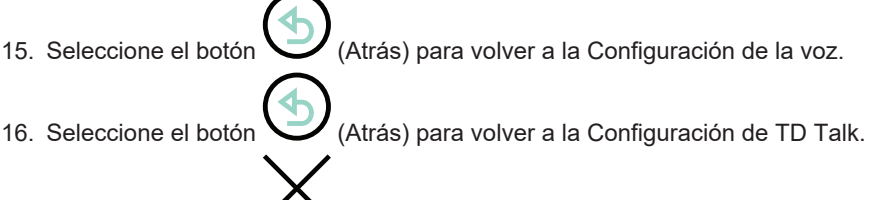

17. Seleccione el botón 🖊 🔪 (Cerrar) para salir de la Configuración de TD Talk.

### 5.6.2 Cuentas de bancos de voz

TD Talk puede conectarse a tres servicios diferentes de bancos de voz:

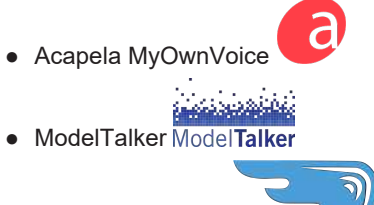

The Voice Keeper

El usuario necesitará una cuenta y las credenciales de inicio de sesión de uno de estos proveedores de servicios de bancos de voz para poder conectarse y utilizar la voz sintética personal.

5.6.2.1 Cuentas de bancos de voz

5.6.2.1.1 ¿Cómo utilizar mi voz desde mi servicio de banco de voz?

Se necesita acceso a Internet para iniciar sesión en el servicio de banco de voz.

1. Fije su mirada debajo de la pantalla, en medio del Lector ocular o en el área del Lector ocular.

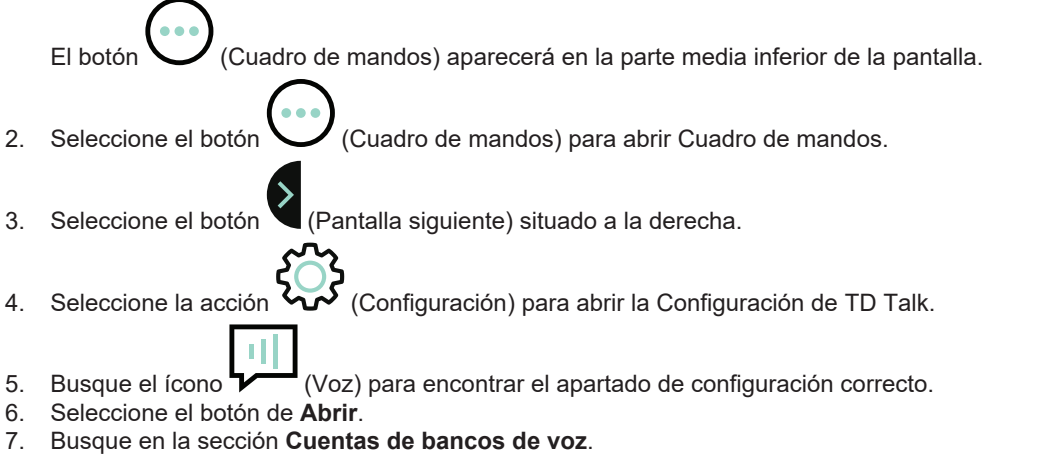

- Seleccione el botón Gestionar para Cuentas de bancos de voz.
- 8. Seleccione el botón Iniciar sesión en la sección de su servicio de banco de voz.
- 9. Ingrese el Nombre de usuario y la Contraseña.
- 10. Seleccione el botón Iniciar sesión.

La voz personal se descargará y se seleccionará automáticamente como la voz predeterminada para el usuario.

|          | 9                                                                                     | Ouentas de bancos de voz                        | $\times$       |
|----------|---------------------------------------------------------------------------------------|-------------------------------------------------|----------------|
|          | Acapela<br>Inicie sesión en su cuenta Acapela para acceder a sus voc                  | 205                                             | Iniciar sesión |
|          | ModelTalker<br>Inicie sesión en su cuenta ModelTalker para acceder a sus<br>voces     |                                                 | Iniciar sesión |
|          | The Voice Keeper<br>Inicie sesión en su cuenta The Voice Keeper para acceder<br>voces | a sus                                           | Iniciar sesión |
|          |                                                                                       |                                                 |                |
|          |                                                                                       |                                                 |                |
| ī        | Este será el caso cuando estén dispo                                                  | onibles voces sintéticas personales en varios i | diomas.        |
| 11. Sele | ccione el botón (Atrás) para vo                                                       | olver a la Configuración de la voz.             |                |
| 12. Sele | ccione el botón (Atrás) para vo                                                       | olver a la Configuración de TD Talk.            |                |
| 13. Sele | ccione el botón X (Cerrar) para s                                                     | salir de la Configuración de TD Talk.           |                |
| 5.7      | Dispositivo                                                                           |                                                 |                |

Solo disponible en TD Pilot.

i

| 03:39 ons 3 nov.                                                                                                    |                                                                                                    | 🗢 Laddar inte 🔳 ) |
|----------------------------------------------------------------------------------------------------|----------------------------------------------------------------------------------------------------|-------------------|
| •                                                                                                    | 🗆 Dispositivo                                                                                                 | $\times$          |
| Ventana Partner                                                                                                    |                                                                                                    |                   |
| Activar/desactivar<br>Elija si la ventana del interlocutor está activada o desactivada.                                                                  | Encendido                                                                                                    |                   |
| Opciones de pantalla                                                                                                    |                                                                                                    |                   |
| Duplicada<br>Muestra el texto en la ventana del interlocutor mientras escribe y<br>habia                                                                 | Indicar escritura<br>Muestra solo un indicador de tipo en la ventana del interloc<br>mientras escribe y habla | utor              |
| Mostrar texto mientras habla<br>Muestra un indicador en la ventana del interlocutor mientras escribe<br>y luego muestra el mensaje en texto cuando habla |                                                                                                    |                   |
|                                                                                                    |                                                                                                    |                   |
|                                                                                                    |                                                                                                    |                   |
|                                                                                                    |                                                                                                    |                   |
| _                                                                                                    |                                                                                                    |                   |

#### 5.7.1 Ventana del interlocutor

- 5.7.1.1 ¿Cómo activar/desactivar la Ventana del interlocutor en TD Talk?
- 1. Fije su mirada debajo de la pantalla, en medio del Lector ocular o en el área del Lector ocular.

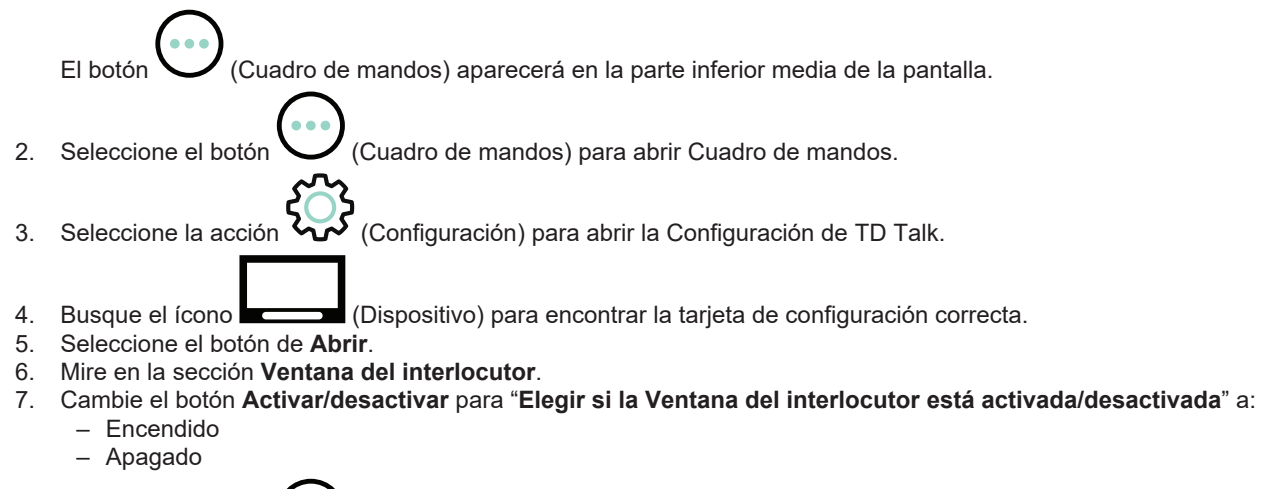

8. Seleccione el botón (Atrás) para volver a la Configuración de TD Talk.

9. Seleccione el botón X (Cerrar) para salir de la Configuración de TD Talk.

5.7.1.2 ¿Cómo configurar las opciones de visualización para la Ventana del interlocutor en TD Talk?

1. Fije su mirada debajo de la pantalla, en medio del Lector ocular o en el área del Lector ocular.

El botón (Cuadro de mandos) aparecerá en la parte inferior media de la pantalla.

- 2. Seleccione el botón (Cuadro de mandos) para abrir Cuadro de mandos.
- 3. Seleccione la acción **Configuración**) para abrir la Configuración de TD Talk.
- 4. Busque el ícono (Dispositivo) para encontrar la tarjeta de configuración correcta.
- 5. Seleccione el botón de **Abrir**.
- 6. Mire en la sección **Opciones de pantalla**.
- 7. Seleccione uno de los siguientes botones para elegir la opción de pantalla para la Ventana del interlocutor:
  - Duplicada: muestra el texto en la Ventana del interlocutor mientras escribe y habla.
  - Mostrar texto mientras habla: muestra un indicador en la Ventana del interlocutor mientras escribe y luego muestra el mensaje en texto cuando habla.
  - Indicar escritura: muestra solo un indicador de escritura en la Ventana del interlocutor mientras escribe y habla.

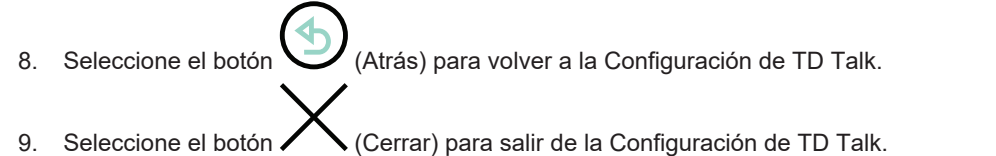

# 5.8 General

| 9                                                             | @ G         | eneral                                                                                                    |                | $\times$ |
|---------------------------------------------------------------|-------------|----------------------------------------------------------------------------------------------------|----------------|----------|
| Idioma de la aplicación<br>Cambiar el idioma de la aplicación | Cambiar     | Tamaño del texto<br>Cambiar el tamaño del texto en la<br>aplicación                                          | Predeterminado | Grande   |
| Comentarios<br>Enviar comentarios a Tobii Dynavax.            | Comentarios | Términos de servicio y aviso de privacidad<br>Revise nuestros términos de servicio y aviso de<br>privacidad. | Аь             | rir      |
|                                                               |             |                                                                                                    |                |          |
|                                                               |             |                                                                                                    |                |          |
|                                                               |             |                                                                                                    |                |          |

#### 5.8.1 Idioma de la aplicación

#### 5.8.1.1 ¿Cómo configurar el idioma de la aplicación en TD Talk?

1. Fije su mirada debajo de la pantalla, en medio del Lector ocular o en el área del Lector ocular.

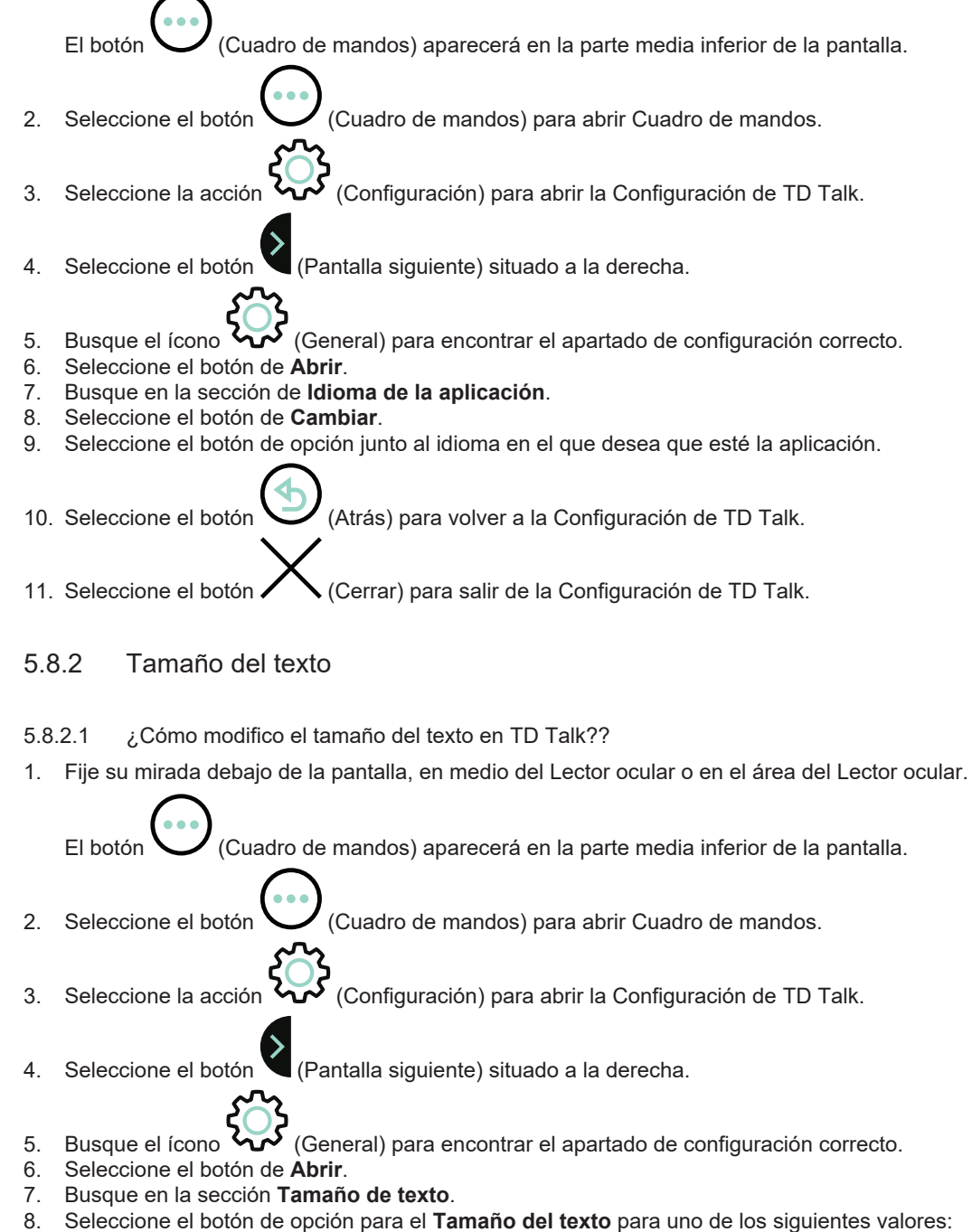

- Predeterminado (por defecto)
  - Grande

9.

Seleccione el botón V (Atrás) para volver a la Configuración de TD Talk.

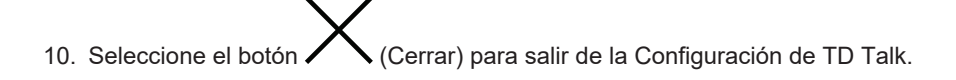

#### 5.8.3 Comentarios

¿Cómo envío comentarios a Tobii Dynavox en TD Talk? 5.8.3.1

1. Fije su mirada debajo de la pantalla, en medio del Lector ocular o en el área del Lector ocular.

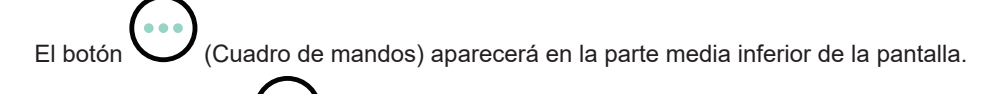

- (Cuadro de mandos) para abrirlo. Seleccione el Botón 2.
- (Configuración) para abrir la Configuración de TD Talk. Seleccione la acción 3.
- (Pantalla siguiente) situado a la derecha. 4. Seleccione el botón
- (General) para encontrar el apartado de configuración correcto. 5. Busque el ícono
- Seleccione el botón de Abrir. 6.
- Busque en la sección Comentarios.
- Busque en la sección Comentarios
   Seleccione el botón Comentarios.
- 9. Utilice el teclado para escribir su dirección de correo electrónico.
- 10. Seleccione el botón del campo de texto Asunto.
- 11. Utilice el teclado para rellenar el asunto del correo electrónico.
- para el campo de texto Mensaje. 12. Seleccione el botón
- 13. Utilice el teclado para enviar un mensaje.
- 14. Seleccione el botón para cerrar el campo de texto Mensaje.
- 15. Seleccione el botón Enviar comentarios para enviarlos a Tobii Dynavox.
- Atrás) para volver a la Configuración de TD Talk. 16. Seleccione el botón
- (Cerrar) para salir de la Configuración de TD Talk. 17. Seleccione el botón
- Términos de servicio y aviso de privacidad 5.8.4

#### 5.8.4.1 Cómo abrir los Términos de servicio

1. Fije su mirada debajo de la pantalla, en medio del Lector ocular o en el área del Lector ocular.

El botón (Cuadro de mandos) aparecerá en la parte media inferior de la pantalla.

2. Seleccione el Botón (Cuadro de mandos) para abrirlo.

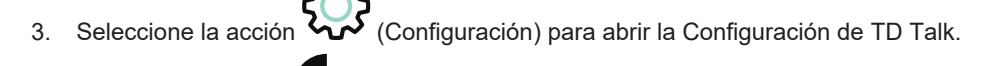

- 4. Seleccione el botón 🔍 (Pantalla siguiente) situado a la derecha.
- 5. Busque el ícono (General) para encontrar el apartado de configuración correcto.
- 6. Seleccione el botón de **Àbrir**.
- 7. Busque en la sección de términos de servicio y aviso de privacidad.
- 8. Seleccione el botón de Abrir.
- 9. Seleccione el botón (Atrás) para volver a la Configuración de TD Talk.
- 10. Seleccione el botón 🔨 (Cerrar) para salir de la Configuración de TD Talk.

5.8.4.2 Cómo abrir el aviso de privacidad

1. Fije su mirada debajo de la pantalla, en medio del Lector ocular o en el área del Lector ocular.

El botón (Cuadro de mandos) aparecerá en la parte media inferior de la pantalla.

- 2. Seleccione el Botón (Cuadro de mandos) para abrirlo.
- 3. Seleccione la acción 🏹 (Configuración) para abrir la Configuración de TD Talk.
- 4. Seleccione el botón 🌂 (Pantalla siguiente) situado a la derecha.
- 5. Busque el ícono 🔀 (General) para encontrar el apartado de configuración correcto.
- 6. Seleccione el botón de **Abrir**.
- 7. Busque en la sección de términos de servicio y aviso de privacidad.
- 8. Seleccione el botón de Abrir.

| 9.  | Seleccione el botón | (Avanzar).                                          |
|-----|---------------------|-----------------------------------------------------|
| 10. | Seleccione el botón | (Atrás) para volver a la Configuración de TD Talk.  |
| 11. | Seleccione el botón | (Cerrar) para salir de la Configuración de TD Talk. |

# 6 **TD Switcher**

TD Switcher es una aplicación de ayuda que permite cambiar fácilmente entre las aplicaciones instaladas de Tobii Dynavox, las aplicaciones en general y las ventanas abiertas.

## 6.1 ¿Cómo acceder a TD Switcher?

1. Fije su mirada debajo de la pantalla, en medio del seguidor ocular o en el área del seguidor ocular. El Off-Screen Menu aparecerá en la parte inferior central de la pantalla.

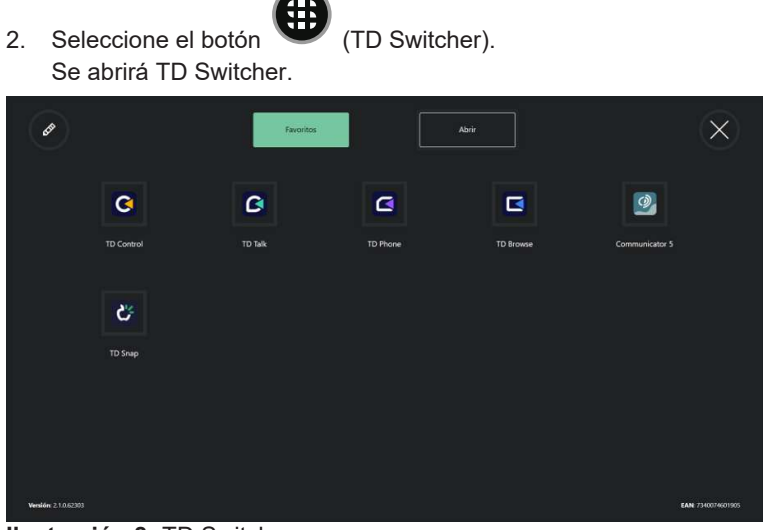

Ilustración 8: TD Switcher

Seleccione el botón

## 6.2 ¿Cómo cambiar a una aplicación en TD Switcher?

Si desea agregar una aplicación que no sea de Tobii Dynavox, asegúrese de abrir la aplicación deseada antes de proceder.

1. Fije su mirada debajo de la pantalla, en medio del seguidor ocular o en el área del seguidor ocular. El Off-Screen Menu aparecerá en la parte inferior central de la pantalla.

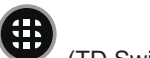

(TD Switcher).

3. Seleccione la aplicación a la que desea cambiar:

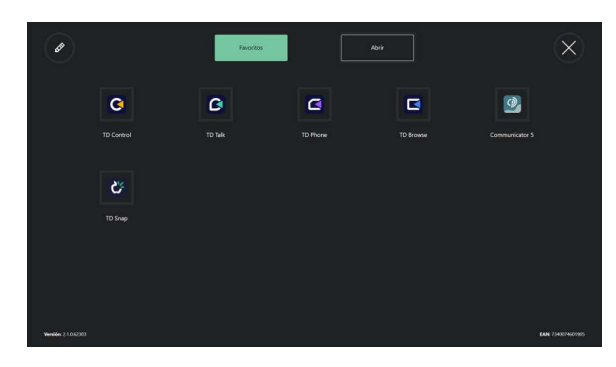

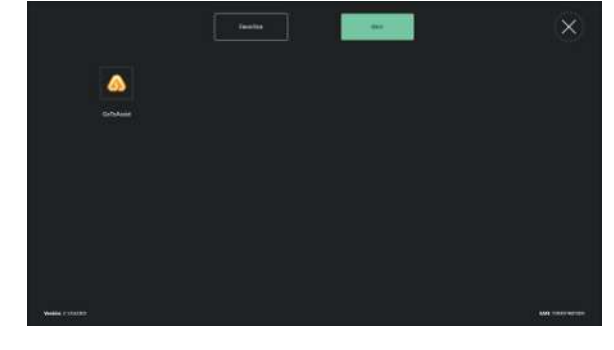

Desde Favoritos

2.

Desde aplicaciones Abiertas

# 6.3 ¿Cómo añadir una aplicación a TD Switcher?

Si desea agregar una aplicación que no sea de Tobii Dynavox, asegúrese de abrir la aplicación deseada antes de proceder.

- 1. Fije su mirada debajo de la pantalla, en medio del seguidor ocular o en el área del seguidor ocular. El Off-Screen Menu aparecerá en la parte inferior central de la pantalla.
- Seleccione el botón (TD Switcher).
   Seleccione el botón (Editar) en la esquina superior izquierda.
   Seleccione el botón (Añadir) para la ubicación donde añadir la aplicación.
- 5. Seleccione la pestaña correcta:
  - Tobii Dynavox

– Abrir

7.

- 6. Seleccione la aplicación que desea añadir.
  - Seleccione el botón (L

(Listo) en la esquina superior izquierda.

# 6.4 ¿Cómo eliminar una aplicación desde TD Switcher?

1. Fije su mirada debajo de la pantalla, en medio del seguidor ocular o en el área del seguidor ocular. El Off-Screen Menu aparecerá en la parte inferior central de la pantalla.

| 2.       | Seleccione el botón        | (TD Switcher).                                                                           |
|----------|----------------------------|------------------------------------------------------------------------------------------|
| 3.       | Seleccione el botón        | (Editar) en la esquina superior izquierda.                                               |
| 4.<br>5. | Seleccione el botón Elimir | (Eliminar) para la ubicación donde eliminar la aplicación.<br>a <b>r</b> para confirmar. |

- 6. Seleccione el botón 💟

(Listo) en la esquina superior izquierda.

# tobiidynavox

Copyright © Dynavox Group AB (Pub). No todos los productos y servicios que se ofrecen en cada mercado local. Las específicaciones están sujetas a cambios sin previo aviso. Todas las marcas comerciales son propiedad de sus respectivos dueños

#### Soporte técnico para su dispositivo Tobii Dynavox

Obtener ayuda en línea Consulte la página de Soporte específica del producto de su dispositivo Tobii Dynavox. Contiene información actualizada sobre problemas y sugerencias y trucos relacionados con el producto. Consulte nuestras páginas de Soporte en línea en: <u>https://www.tobiidynavox.com/pages/product-support</u>

#### Póngase en contacto con su consultor de soluciones o su distribuidor.

Si tiene alguna pregunta o experimenta problemas con su producto, póngase en contacto con su consultor de soluciones autorizado de Tobii Dynavox para recibir ayuda. Conocen su configuración personal y podrán ayudarlo con sugerencias y formación específica. Para consultar la información de contacto, visite <u>https://www.tobiidynavox.com/pages/contact-us</u>.